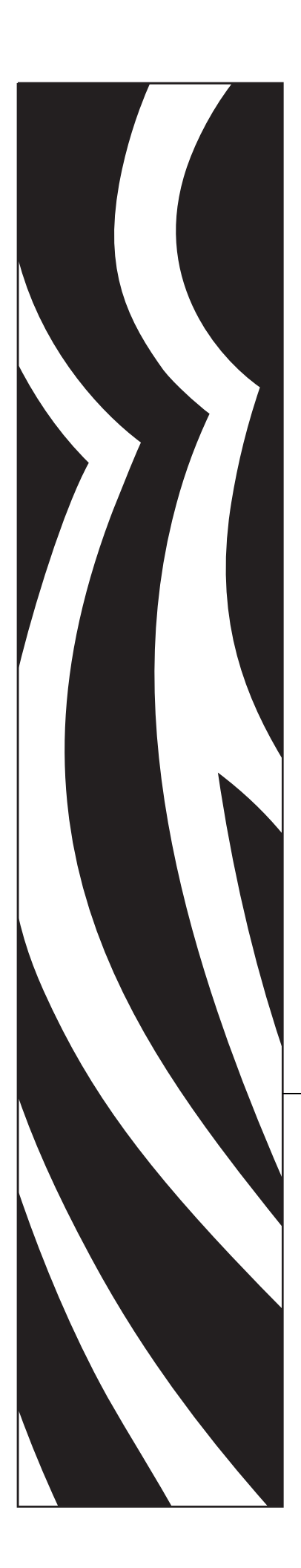

## Zebra®

Xi4™

# **User Guide**

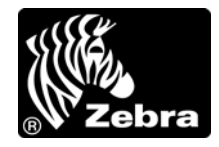

© **2009 ZIH Corp.** The copyrights in this manual and the software and/or firmware in the printer described therein are owned by ZIH Corp. Unauthorized reproduction of this manual or the software and/or firmware in the printer may result in imprisonment of up to one year and fines of up to \$10,000 (17 U.S.C.506). Copyright violators may be subject to civil liability.

This product may contain ZPL<sup>®</sup>, ZPL II<sup>®</sup>, and ZebraLink<sup>™</sup> programs; Element Energy Equalizer<sup>®</sup> Circuit; E<sup>3®</sup>; and Monotype Imaging fonts. Software © ZIH Corp. All rights reserved worldwide.

ZebraLink and all product names and numbers are trademarks, and Zebra, the Zebra logo, ZPL, ZPL II, Element Energy Equalizer Circuit, and E<sup>3</sup> Circuit are registered trademarks of ZIH Corp. All rights reserved worldwide.

All other brand names, product names, or trademarks belong to their respective holders. For additional trademark information, please see "Trademarks" on the product CD.

**Proprietary Statement** This manual contains proprietary information of Zebra Corporation and its subsidiaries ("Zebra Technologies"). It is intended solely for the information and use of parties operating and maintaining the equipment described herein. Such proprietary information may not be used, reproduced, or disclosed to any other parties for any other purpose without the express, written permission of Zebra Technologies Corporation.

**Product Improvements** Continuous improvement of products is a policy of Zebra Technologies Corporation. All specifications and designs are subject to change without notice.

**Liability Disclaimer** Zebra Technologies Corporation takes steps to ensure that its published Engineering specifications and manuals are correct; however, errors do occur. Zebra Technologies Corporation reserves the right to correct any such errors and disclaims liability resulting therefrom.

**Limitation of Liability** In no event shall Zebra Technologies Corporation or anyone else involved in the creation, production, or delivery of the accompanying product (including hardware and software) be liable for any damages whatsoever (including, without limitation, consequential damages including loss of business profits, business interruption, or loss of business information) arising out of the use of, the results of use of, or inability to use such product, even if Zebra Technologies Corporation has been advised of the possibility of such damages. Some jurisdictions do not allow the exclusion or limitation of incidental or consequential damages, so the above limitation or exclusion may not apply to you.

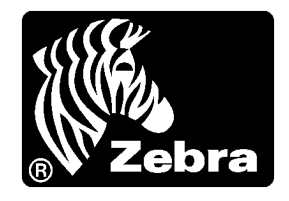

# **Declaration of Conformity**

We have determined that the Zebra printers identified as the

## Xi4<sup>TM</sup> Series

## 110Xi4<sup>TM</sup>, 140Xi4<sup>TM</sup>, 170Xi4<sup>TM</sup>, 220Xi4<sup>TM</sup>

manufactured by:

#### Zebra Technologies Corporation

333 Corporate Woods Parkway Vernon Hills, Illinois 60061-3109 U.S.A.

Have been shown to comply with the applicable technical standards of the FCC

#### For Home, Office, Commercial, and Industrial use

If no unauthorized change is made in the equipment, and if the equipment is properly maintained and operated.

## **Compliance Information**

## FCC Compliance Statement

This device complies with Part 15 rules. Operation is subject to the following two conditions:

- 1. This device may not cause harmful interference, and
- This device must accept any interference received, including interference that may cause undesired operation.

The user is cautioned that any changes or modifications not expressly approved by Zebra Technologies could void the user's authority to operate the equipment. To ensure compliance, this printer must be used with Shielded Communication Cables.

This equipment has been tested and found to comply with the limits for a Class A digital device, pursuant to part 15 of the FCC Rules. These limits are designed to provide reasonable protection against harmful interference in a residential installation. This equipment generates, uses and can radiate radio frequency energy and, if not installed and used in accordance with the instructions, may cause harmful interference to radio communications. However, there is no guarantee that interference will not occur in a particular installation. If this equipment does cause harmful interference to radio or television reception, which can be determined by turning the equipment off and on, the user is encouraged to try to correct the interference by one or more of the following measures:

- Reorient or relocate the receiving antenna.
- Increase the separation between the equipment and receiver.
- Connect the equipment into an outlet on a circuit different from that to which the receiver is connected.
- Consult the dealer or an experienced radio/TV technician for help.

This equipment complies with FCC radiation exposure limits set forth for an uncontrolled environment. This equipment should be installed and operated with minimum 20 cm between the radiator and your body. This transmitter must not be collocated or operating in conjunction with any other antenna or transmitter unless authorized to do so by the FCC.

## Canadian DOC Compliance Statement

This Class B digital apparatus complies with Canadian ICES-003.

Cet appareil numérique de la classe B est conforme à la norme NMB-003 du Canada.

# Contents

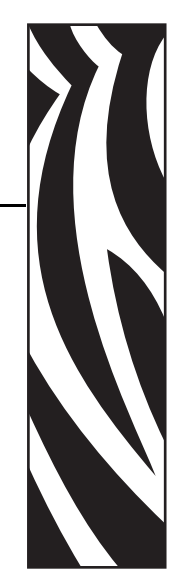

| Declaration of Conformity 3                                                                             |
|----------------------------------------------------------------------------------------------------|
| Compliance Information 4                                                                                |
| About This Document                                                                                     |
| Who Should Use This Document                                                                            |
| 1 • Introduction                                                                                        |
| External View                                                                                           |
| 2 • Printer Setup                                                                                       |
| Before You Begin                                                                                        |
| Unpack and Inspect the Printer 21 Store the Printer                                                     |
| Ship the Printer    21      Select a Site for the Printer    22                                         |
| Select a Surface       22         Provide Proper Operating Conditions       22                          |
| Allow Proper Space       22         Provide a Data Source       22                                      |
| Provide a Power Source                                                                                  |
| Data Cables and Wireless Cards       24         Connect the Printer to the Computer or Network       24 |

| Connect the Printer to a Power Source              | 27  |
|----------------------------------------------------|-----|
| Power Cord Specifications                          | 28  |
| Types of Media                                     | 29  |
| Ribbon Overview                                    | 31  |
| When to Use Ribbon                                 | 31  |
| Coated Side of Ribbon                              | 31  |
| 3 • Operations                                     | 33  |
| Print Modes and Printer Options                    | 34  |
| Print Mode Descriptions and Printer Requirements   | 34  |
| Media Paths                                        | 35  |
| Prepare the Media for Loading                      | 37  |
| Load Media in Tear-Off Mode                        | 41  |
| Load Media in Peel-Off Mode                        | 45  |
| Load Media in Cutter Mode                          | 52  |
| Load Media in Rewind Mode                          | 57  |
| Remove Media Liner from the Rewind or Peel Spindle | 64  |
| Load Media in Rewind Mode (with Cutter Option)     | 66  |
| Load Ribbon                                        | 74  |
| Remove Used Ribbon                                 | 79  |
| Calibrate the Printer                              | 81  |
| Adjust Media Sensors                               | 83  |
| Upper Media Sensor—Inside Half of Media            | 83  |
| Upper Media Sensor—Outside Half of Media           | 85  |
| Lower Media Sensor                                 | 87  |
| Adjust Printhead Pressure and Toggle Position      | 88  |
| Toggle Position Adjustment                         | 88  |
| Printhead Pressure Adjustment                      | 89  |
| 4 • Configuration                                  | 93  |
| Setup Mode                                         | 94  |
| Enter and Use Setup Mode                           | 94  |
| Exit Setup Mode                                    | 95  |
| Change Password-Protected Parameters               | 96  |
| Default Password Value                             | 96  |
| Disable the Password Protection Feature            | 96  |
| Print a Configuration Label                        | 97  |
| Print a Network Configuration Label                | 98  |
| Standard Control Panel Parameters                  | 99  |
| Additional Control Panel Parameters                | 121 |

| 5 • Routine Maintenance                            | :3         |
|----------------------------------------------------|------------|
| Replacing Printer Components                       | 24         |
| Ordering Replacement Parts 12                      | 24         |
| Recycling Printer Components                       | 24         |
| Lubrication                                        | <u>2</u> 4 |
| Cleaning Schedule and Procedures 12                | 25         |
| Clean the Exterior                                 | 25         |
| Clean the Media Compartment                        | 25         |
| Clean the Printhead and Platen Roller 12           | 26         |
| Clean the Sensors                                  | 29         |
| Clean the Snap Plate                               | 32         |
| Clean the Cutter                                   | 33         |
| Replace the Fuse                                   | 34         |
| 6 • Troubleshooting                                | <b>7</b>   |
| Troubleshooting Checklists                         | 38         |
| LCD Error Messages                                 | 39         |
| Print Quality Problems                             | 13         |
| Calibration Problems                               | 17         |
| Communications Problems 14                         | 18         |
| Ribbon Problems                                    | 19         |
| Miscellaneous Printer Problems                     | 50         |
| Printer Diagnostics                                | 52         |
| Power-On Self Test                                 | 52         |
| CANCEL Self Test 15                                | 53         |
| PAUSE Self Test                                    | 54         |
| FEED Self Test                                     | 55         |
| FEED and PAUSE Self Test 15                        | 58         |
| Communications Diagnostics Test 15                 | 59         |
| Sensor Profile                                     | 30         |
| 7 • Specifications                                 | <b>51</b>  |
| Features                                           | 32         |
| Standard Features                                  | 32         |
| Print Modes                                        | 32         |
| Zebra Programming Language (ZPL)                   | 32         |
| Bar Codes                                          | 33         |
| General Specifications                             | 34         |
| Physical Specifications                            | 34         |
| Electrical Specifications                          | 34         |
| Environmental Conditions for Operation and Storage | 34         |

| Print Specifications by Model 16    | 35 |
|-------------------------------------|----|
| 110Xi4                              | 35 |
| 140Xi4, 170Xi4, and 220Xi4          | 66 |
| Ribbon Specifications               | 67 |
| 140Xi4, 170Xi4, and 220Xi4          | 67 |
| Media Specifications                | 68 |
| 110Xi4                              | 66 |
| 140Xi4, 170Xi4, and 220Xi4 Printers | 70 |
| End User License Agreement 17       | 73 |
| Glossary                            | 79 |
| Index                               | 33 |

# **About This Document**

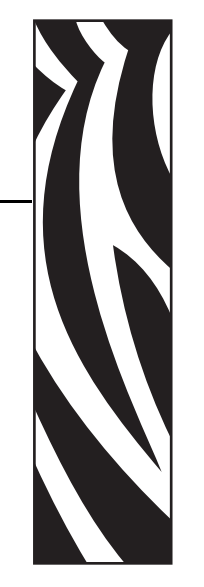

This section provides you with contact information, document structure and organization, and additional reference documents.

#### Contents

| Who Should Use This Document     | 0  |
|----------------------------------|----|
| How This Document Is Organized 1 | 0  |
| Contacts 1                       | 11 |
| Document Conventions 1           | 2  |

## **Who Should Use This Document**

This User Guide is intended for use by any person who needs to perform routine maintenance, upgrade, or troubleshoot problems with the printer.

## How This Document Is Organized

The User Guide is set up as follows:

| Section                         | Description                                                                                                    |
|---------------------------------|----------------------------------------------------------------------------------------------------|
| Introduction on page 15         | This section provides a high-level overview of the printer and its components.                                                                 |
| Printer Setup on page 19        | This section provides the tasks that you must<br>complete and the issues that you must consider<br>before you load and configure your printer. |
| Operations on page 33           | This section provides the procedures for loading and calibrating the printer.                                                                  |
| Configuration on page 93        | This section describes the control panel parameters<br>that are used to configure the printer for operation.                                   |
| Routine Maintenance on page 123 | This section provides routine cleaning and maintenance procedures.                                                                             |
| Troubleshooting on page 137     | This section provides information about errors that<br>you might need to troubleshoot. Assorted<br>diagnostic tests are included.              |
| Specifications on page 161      | This section provides the features of and specifications for this printer.                                                                     |
| Glossary on page 179            | The glossary provides a list of common terms.                                                                                                  |

## **Contacts**

Technical Support via the Internet is available 24 hours per day, 365 days per year.

Web Site: www.zebra.com E-mail Back Technical Library: E-mail address: emb@zebra.com Subject line: Emaillist Self Service Knowledge Base: www.zebra.com/knowledgebase Online Case Registration: www.zebra.com/techrequest

| Which Department<br>Do You Need?                                                                                                    | The Americas                                                                                                    | Europe, Africa,<br>Middle East, India                                                                                                    | Asia Pacific                                                                                                    |
|----------------------------------------------------------------------------------------------------|----------------------------------------------------------------------------------------------------|----------------------------------------------------------------------------------------------------|----------------------------------------------------------------------------------------------------|
| Regional Headquarters                                                                                                    | Zebra Technologies International, LLC<br>333 Corporate Woods Parkway<br>Vernon Hills, IL 60061-3109<br>U.S.A.<br>T: +1 847 793 2600<br>Toll-free +1 800 423 0422<br>F: +1 847 913 8766  | Zebra Technologies Europe Limited<br>Dukes Meadow<br>Millboard Road<br>Bourne End<br>Buckinghamshire, SL8 5XF<br>United Kingdom<br>T: +44 (0) 1628 556000<br>F: +44 (0) 1628 556001 | Zebra Technologies Asia<br>Pacific Pte. Ltd.<br>120 Robinson Road<br>#06-01 Parakou Building<br>Singapore 068913<br>T: + 65 6858 0722<br>F: +65 6885 0838 |
| <b>Technical Support</b><br>For questions on the<br>operation of Zebra<br>equipment and software,<br>please call your distributor.<br>For additional assistance,<br>contact us.<br><i>Please have your model and</i><br><i>serial numbers available.</i> | T: +1 877 ASK ZEBRA (275 9327)<br>F: +1 847 913 2578<br>Hardware: ts1@zebra.com<br>Software: ts3@zebra.com<br><i>Kiosk printers:</i><br>T: +1 866 322 5202<br>E: kiosksupport@zebra.com | T: +44 (0) 1628 556039<br>F: +44 (0) 1628 556003<br>E: <u>Tseurope@zebra.com</u>                                                                                                    | T: +65 6858 0722<br>F: +65 6885 0838<br>E: <i>China:</i> <u>tschina@zebra.com</u><br><i>All other areas:</i><br><u>tsasiapacific@zebra.com</u>            |
| <b>Repair Service</b><br><b>Department</b><br>For back-to-base service and<br>repair.                                                                                                    | T: +1 877 ASK ZEBRA (275 9327)<br>F: +1 847 821 1797<br>E: repair@zebra.com<br>To request a repair in the U.S.,<br>go to www.zebra.com/repair                                           | T: +44 (0) 1772 693069<br>F: +44 (0) 1772 693046<br>New requests: <u>ukrma@zebra.com</u><br>Status updates:<br><u>repairupdate@zebra.com</u>                                        | T: +65 6858 0722<br>F: +65 6885 0838<br>E: <i>China:</i> <u>tschina@zebra.com</u><br><i>All other areas:</i><br><u>tsasiapacific@zebra.com</u>            |
| <b>Technical Training</b><br><b>Department</b><br>For Zebra product training<br>courses.                                                                                                    | T: +1 847 793 6868<br>T: +1 847 793 6864<br>F: +1 847 913 2578<br>E: <u>ttamerica@zebra.com</u>                                                                                         | T: +44 (0) 1628 556000<br>F: +44 (0) 1628 556001<br>E: <u>Eurtraining@zebra.com</u>                                                                                                 | T: + 65 6858 0722<br>F: +65 6885 0838<br>E: China: <u>tschina@zebra.com</u><br>All other areas:<br><u>tsasiapacific@zebra.com</u>                         |
| <i>Inquiry Department</i><br>For product literature and<br>distributor and dealer<br>information.                                                                                                    | T: +1 877 ASK ZEBRA (275 9327)<br>E: <u>inquiry4@zebra.com</u>                                                                                                    | T: +44 (0) 1628 556037<br>F: +44 (0) 1628 556005<br>E: <u>mseurope@zebra.com</u>                                                                                                    | E: China: <u>GCmarketing@zebra.com</u><br>All other areas:<br><u>APACChannelmarketing@zebra.com</u>                                                       |
| Customer Service<br>Department (US)<br>Internal Sales<br>Department (UK)<br>For printers, parts, media,<br>and ribbon, please call your<br>distributor or contact us.<br>Key: T: Telephone                                                               | T: +1 877 ASK ZEBRA (275 9327)<br>E: clientcare@zebra.com                                                                                                    | T: +44 (0) 1628 556032<br>F: +44 (0) 1628 556001<br>E: <u>cseurope@zebra.com</u>                                                                                                    | T: +65 6858 0722<br>F: +65 6885 0836<br>E: China: <u>order-csr@zebra.com</u><br>All other areas:<br><u>csasiapacific@zebra.com</u>                        |
| F: Facsimile<br>E: E-mail                                                                                                    |                                                                                                    |                                                                                                    |                                                                                                    |

## **Document Conventions**

The following conventions are used throughout this document to convey certain information.

Alternate Color (online only) Cross-references contain hot links to other sections in this guide. If you are viewing this guide online in .pdf format, you can click the cross-reference (blue text) to jump directly to its location.

**LCD Display Examples** Text from a printer's Liquid Crystal Display (LCD) appears in **Bubbledot ICG** font.

**Command Line Examples** Command line examples appear in Courier New font. For example, type ZTools to get to the Post-Install scripts in the bin directory.

**Files and Directories** File names and directories appear in Courier New font. For example, the Zebra<version number>.tar file and the /root directory.

#### **Icons Used**

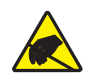

**Caution** • Warns you of the potential for electrostatic discharge.

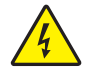

**Caution** • Warns you of a potential electric shock situation.

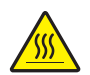

Caution • Warns you of a situation where excessive heat could cause a burn.

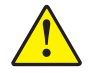

**Caution** • Advises you that failure to take or avoid a specific action could result in physical harm to you.

**Caution** • (No icon) Advises you that failure to take or avoid a specific action could result in physical harm to the hardware.

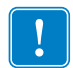

Important • Advises you of information that is essential to complete a task.

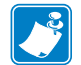

**Note** • Indicates neutral or positive information that emphasizes or supplements important points of the main text.

**Example** • Provides an example, often a scenario, to better clarify a section of text.

**Illustration Callouts** Callouts are used when an illustration contains information that needs to be labeled and described. A table that contains the labels and descriptions follows the graphic. Figure 1 provides an example.

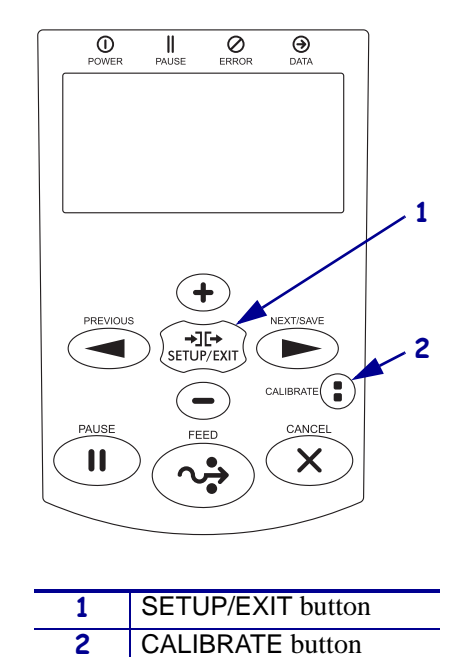

#### Figure 1 • Sample Figure with Callouts

**J** 

| Notes • | <br> | <br> | <br> |
|---------|------|------|------|
|         |      |      |      |
|         | <br> | <br> |      |
|         | <br> | <br> | <br> |
|         | <br> | <br> | <br> |
|         |      |      |      |
|         |      |      | <br> |
|         | <br> | <br> | <br> |
|         | <br> |      |      |
|         |      |      |      |
|         |      |      |      |
|         | <br> | <br> | <br> |
|         |      |      |      |

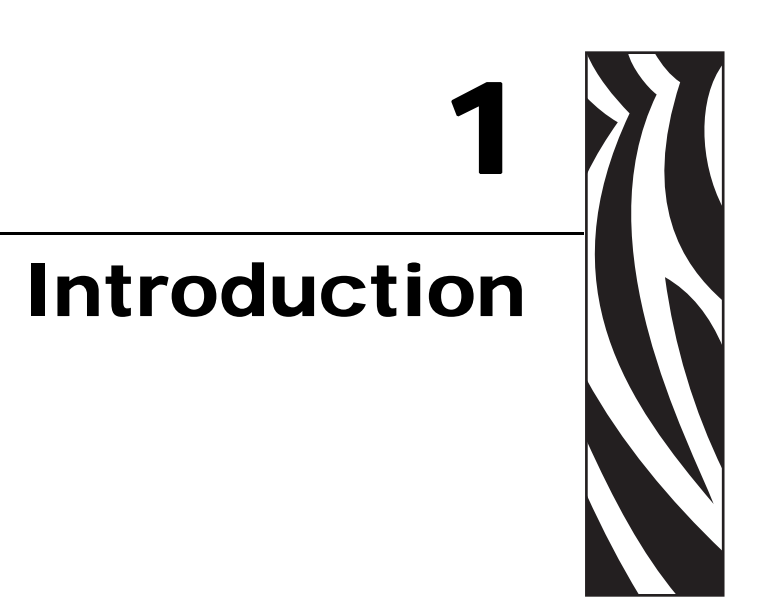

This section provides a high-level overview of the printer and its components.

#### Contents

| External View | . 16 |
|---------------|------|
| Control Panel | . 17 |

## **External View**

Figure 2 shows the components inside the media compartment of your printer. Depending on printer model and the installed options, your printer may look slightly different. Familiarize yourself with these components before continuing with the printer setup procedure.

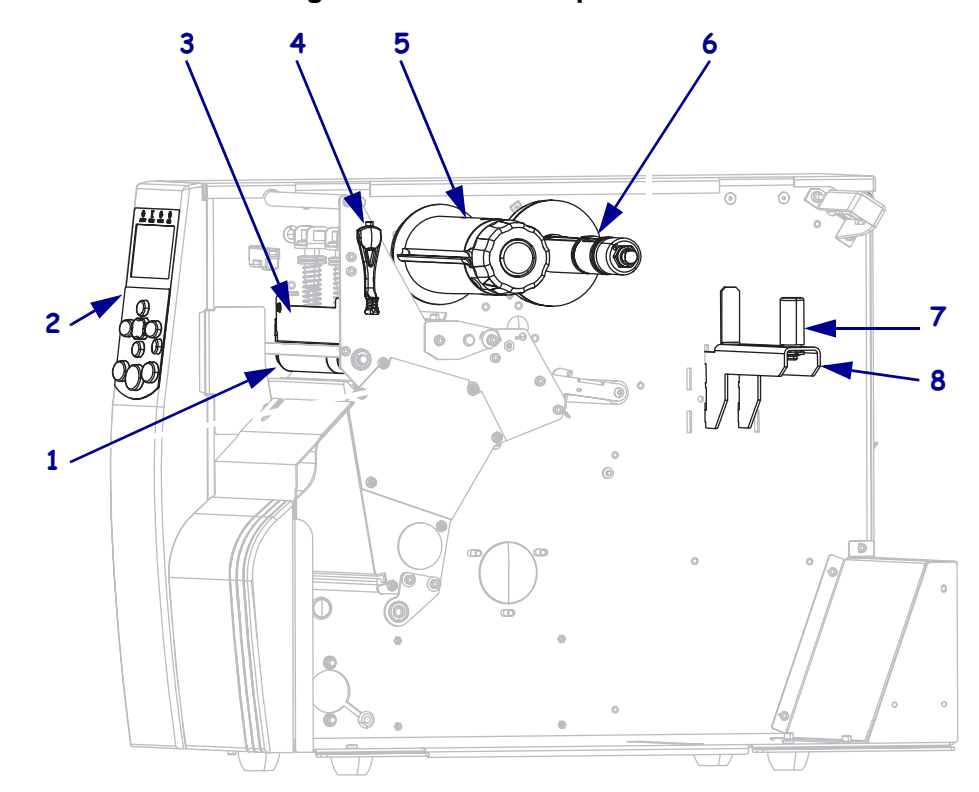

Figure 2 • Printer Components

| 1 | Platen roller        | 5 | Ribbon take-up spindle |
|---|----------------------|---|------------------------|
| 2 | Control panel        | 6 | Ribbon supply spindle  |
| 3 | Printhead assembly   | 7 | Media supply guide     |
| 4 | Printhead-open lever | 8 | Media supply hanger*   |

\* The media hanger varies by model. The 110Xi4 media hanger is shown.

## **Control Panel**

All controls and indicators for the printer are located on the control panel (Figure 3).

- The **control panel Liquid Crystal Display (LCD)** shows the operating status and printer parameters.
- The control panel buttons are used to control the printer operations and to set parameters.
- The **control panel lights (LEDs)** show the printer's operating status or indicate which control panel buttons are active.

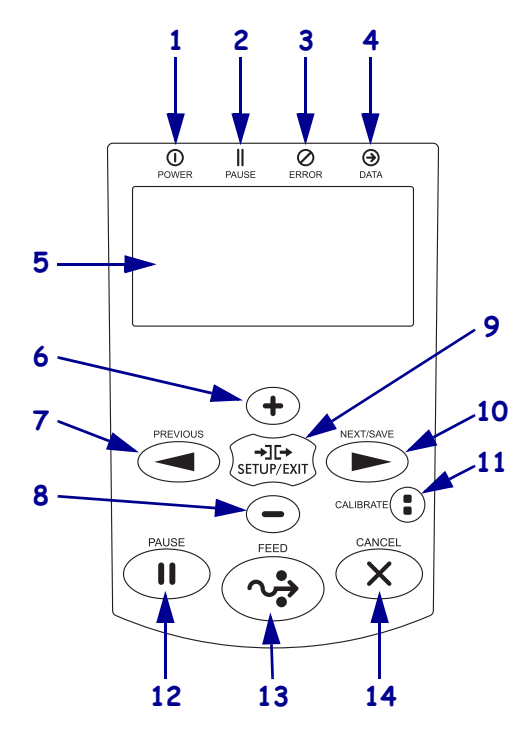

Figure 3 • Location of Control Panel Buttons and Lights

| 1 | Power light | On when the printer is on.  |                                                                                        |
|---|-------------|-----------------------------|----------------------------------------------------------------------------------------|
| 2 | PAUSE light | On when the printer is paus | ed.                                                                                    |
| 3 | Error light | Off                         | Normal operation—no printer errors.                                                    |
|   |             | Blinking                    | A printer error exists. Check the LCD for more information.                            |
| 4 | Data light  | Off                         | Normal operation. No data being received or processed.                                 |
|   |             | On                          | The printer is processing data or is printing. No data is being received.              |
|   |             | Blinking quickly            | The printer is receiving data from or sending status information to the host computer. |

| 5  | LCD        | The control panel LCD functions differently in different printer modes.                                                                                                    |
|----|------------|----------------------------------------------------------------------------------------------------|
|    |            | • In <b>Operating mode</b> , the LCD displays the printer's status, sometimes in conjunction with a control panel light.                                                            |
|    |            | • In <b>Pause mode</b> , the printer stops printing temporarily.                                                                                                    |
|    |            | • In <b>Setup mode</b> , you can use the control panel LCD to view or modify printer parameters (see <i>Standard Control Panel Parameters</i> on page 99).                          |
|    |            | • In <b>Error mode</b> , the LCD may display an alert or error message (see <i>LCD Error Messages</i> on page 139).                                                                 |
| 6  | PLUS (+)   | Changes the parameter values. Common uses are to increase a value, to answer "yes," to scroll through choices, or to change values while entering the printer password.             |
| 7  | PREVIOUS   | When in Setup mode, scrolls the LCD to the previous parameter. Press and hold to scroll quickly.                                                                                    |
| 8  | MINUS (-)  | Changes the parameter values. Common uses are to decrease a value, to answer "no," to scroll through choices, or to change the cursor position while entering the printer password. |
| 9  | SETUP/EXIT | Enters and exits Setup mode.                                                                                                    |
| 10 | NEXT/SAVE  | • When in Setup mode, scrolls the LCD to the next parameter. Press and hold to                                                                                                    |
|    |            | <ul> <li>When exiting Setup mode, saves any changes that you made in the configuration</li> </ul>                                                                                   |
|    |            | and calibration sequence.                                                                                                    |
| 11 | CALIBRATE  | Calibrates the printer for the following:                                                                                                    |
|    |            | • Media length                                                                                                    |
|    |            | Media type (continuous or non-continuous)                                                                                                    |
|    |            | • Print method (direct thermal or thermal transfer)                                                                                                    |
|    |            | Sensor values                                                                                                    |
| 12 | PAUSE      | Starts or stops printer operation, or removes error messages and clears the LCD.                                                                                                    |
|    |            | • If the printer is idle, it enters Pause mode immediately.                                                                                                    |
|    |            | • If the printer is printing, the label is completed before the printer pauses.                                                                                                    |
| 13 | FEED       | Forces the printer to feed one blank label each time the button is pressed.                                                                                                    |
|    |            | • If the printer is idle or paused, the label is fed immediately.                                                                                                    |
|    |            | • If the printer is printing, the label is fed after printing finishes.                                                                                                    |
| 14 | CANCEL     | Cancels print jobs when the printer is paused.                                                                                                    |
|    |            | Cancels the label format that is currently printing                                                                                                    |
|    |            | Cancels the label format is printing, the next one to be printed is canceled                                                                                                    |
|    |            | • If no label formate are waiting to be printed CANCEL is isoprod                                                                                                    |
|    |            | • If no laber formats are waiting to be printed, CANCEL is ignored.                                                                                                    |
|    |            | When the formats are cleared, the DATA light turns off.                                                                                                    |

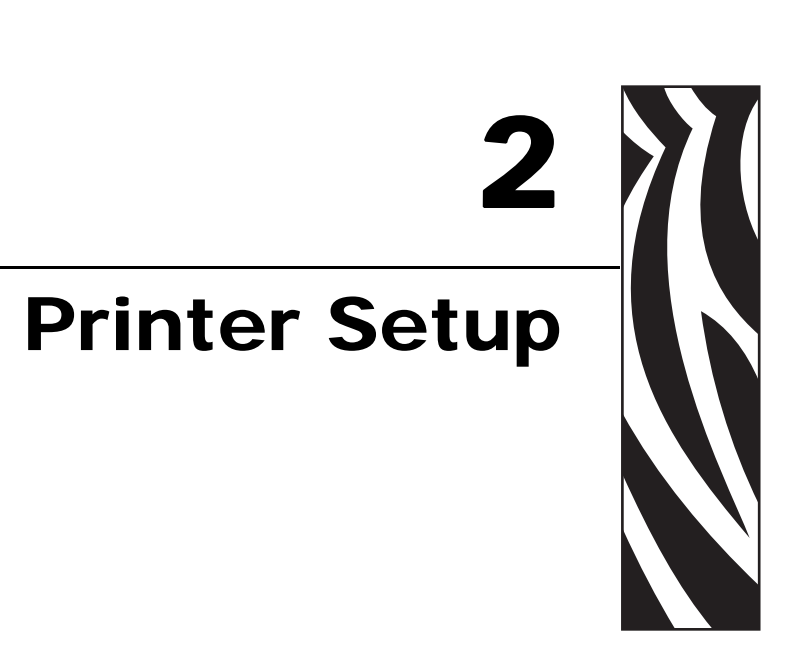

This section provides the tasks that you must complete and the issues that you must consider before you load and configure your printer.

#### **Contents**

| Before You Begin                               |
|------------------------------------------------|
| Handling the Printer                           |
| Unpack and Inspect the Printer 21              |
| Store the Printer                              |
| Ship the Printer                               |
| Select a Site for the Printer                  |
| Select a Surface                               |
| Provide Proper Operating Conditions 22         |
| Allow Proper Space                             |
| Provide a Data Source                          |
| Provide a Power Source                         |
| Select a Data Communication Interface          |
| Data Cables and Wireless Cards 24              |
| Connect the Printer to the Computer or Network |
| Connect the Printer to a Power Source          |
| Power Cord Specifications                      |
| Types of Media                                 |
| Ribbon Overview                                |
| When to Use Ribbon                             |
| Coated Side of Ribbon                          |

## **Before You Begin**

Review this checklist, and resolve any issues before you set up or use your printer.

- □ Unpack and Inspect the Printer Have you unpacked the printer and inspected it for damage? If you have not, see *Unpack and Inspect the Printer* on page 21.
- Select a Site Have you selected an appropriate location for the printer? If you have not, see *Select a Site for the Printer* on page 22.
- Connect to a Data Source Have you determined how the printer will connect to a data source (usually a computer)? For more information, see *Select a Data Communication Interface* on page 23.
- Attach a Power Cord Do you have the correct power cord for your printer? If you are unsure, see *Power Cord Specifications* on page 28. To attach the power cord and connect the printer to a power source, see *Connect the Printer to a Power Source* on page 27.
- Select Media Do you have the correct media for your application? If you are unsure, see *Types of Media* on page 29.
- □ Select Ribbon Do you need to use ribbon, and is the appropriate ribbon available, if needed? If you are unsure, see *Ribbon Overview* on page 31.

## Handling the Printer

This section describes how to handle your printer.

## **Unpack and Inspect the Printer**

When you receive the printer, immediately unpack it and inspect for shipping damage.

- Save all packing materials.
- Check all exterior surfaces for damage.
- Raise the media door, and inspect the media compartment for damage to components.

If you discover shipping damage upon inspection:

- Immediately notify the shipping company and file a damage report.
- Keep all packaging material for shipping company inspection.
- Notify your authorized Zebra reseller

**Important** • Zebra Technologies Corporation is not responsible for any damage incurred during the shipment of the equipment and will not repair this damage under warranty.

### Store the Printer

If you are not placing the printer into immediate operation, repackage it using the original packing materials. You may store the printer under the conditions shown in Table 1.

| Table | 1 | <ul> <li>Storage</li> </ul> | <b>Temperature</b> | and | Humidity | y |
|-------|---|-----------------------------|--------------------|-----|----------|---|
|-------|---|-----------------------------|--------------------|-----|----------|---|

| Temperature                   | Relative Humidity        |  |
|-------------------------------|--------------------------|--|
| -40°F to 140°F (-40° to 60°C) | 5% to 85% non-condensing |  |

## **Ship the Printer**

If you must ship the printer:

- Turn off (**O**) the printer, and disconnect all cables.
- Remove any media, ribbon, or loose objects from the printer interior.
- Close the printhead.
- Carefully pack the printer into the original container or a suitable alternate container to avoid damage during transit. A shipping container can be purchased from Zebra if the original packaging has been lost or destroyed.

## Select a Site for the Printer

Consider the following when selecting an appropriate location for your printer.

### Select a Surface

Select a solid, level surface of sufficient size and strength to accommodate the printer and other equipment (such as a computer), if necessary. The choices include a table, countertop, desk, or cart. For the printer's weight and dimensions, see *General Specifications* on page 164.

## **Provide Proper Operating Conditions**

This printer is designed to function in a wide range of environmental and electrical conditions, including a warehouse or factory floor. For more information on the required conditions, see *General Specifications* on page 164.

Table 2 shows the temperature and relative humidity requirements for the printer when it is operating.

| Mode             | Temperature               | Relative Humidity         |  |
|------------------|---------------------------|---------------------------|--|
| Thermal Transfer | 40° to 105°F (5° to 40°C) | 20 to 85% non-condensing. |  |
| Direct Thermal   | 32° to 105°F (0° to 40°C) | 20 to 85% non-condensing  |  |

#### Table 2 • Operating Temperature and Humidity

## Allow Proper Space

The printer should have enough space around it for you to be able to open the media door. To allow for proper ventilation and cooling, leave open space on all sides of the printer.

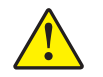

**Caution** • Do not place any padding or cushioning material behind or under the printer because this restricts air flow and could cause the printer to overheat.

## **Provide a Data Source**

If the printer will be located away from the data source (such as a computer), the selected site must provide the appropriate connections to that data source. For more information on the types of communication interfaces and their limitations, see *Select a Data Communication Interface* on page 23.

## **Provide a Power Source**

Place the printer within a short distance of a power outlet that is easily accessible.

## **Select a Data Communication Interface**

Table 3 provides basic information about data communication interfaces that you can use to connect your printer to a computer. You may send label formats to the printer through any data communication interface that is available. Select an interface that is supported by both your printer and your computer or your Local Area Network (LAN).

| Interface                         | Standard or<br>Optional on<br>Printer | Characteristics                                                                                   |  |
|-----------------------------------|---------------------------------------|---------------------------------------------------------------------------------------------------|--|
| RS-232 Serial                     | Standard                              | • Maximum cable length of 50 ft (15.24 m).                                                        |  |
|                                   |                                       | • You may need to change printer parameters to match the host computer.                           |  |
|                                   |                                       | • You need to use a null-modem adaptor to connect to the printer if using a standard modem cable. |  |
| IEEE 1284                         | Standard                              | • Maximum cable length of 10 ft (3 m).                                                            |  |
| Bidirectional Parallel            |                                       | • Recommended cable length of 6 ft (1.83 m).                                                      |  |
|                                   |                                       | • An Ethernet print server (if installed) takes up or covers this port on the printer.            |  |
|                                   |                                       | • No printer parameter changes required to match the host computer.                               |  |
| USB                               | Standard                              | • Maximum cable length of 16.4 ft (5 m).                                                          |  |
|                                   |                                       | • No printer parameter changes required to match the host computer.                               |  |
| Internal wired                    | Optional                              | • Can print to the printer from any computer on your LAN.                                         |  |
| Ethernet print server             |                                       | • Can communicate with the printer through the printer's web pages when in ZPL mode.              |  |
|                                   |                                       | • Computer must be equipped with an Ethernet board.                                               |  |
|                                   |                                       | • The printer must be configured to use your LAN.                                                 |  |
| Wireless Ethernet<br>print server | Optional                              | • Can print to the printer from any computer on your Wireless Local Area Network (WLAN).          |  |
|                                   |                                       | • Can communicate with the printer through the printer's web pages when in ZPL mode.              |  |
|                                   |                                       | • The printer must be configured to use your WLAN.                                                |  |

Table 3 • Characteristics of the Data Communication Interfaces

## **Data Cables and Wireless Cards**

You must supply all data cables or wireless cards for your application.

**Data Cables** Ethernet cables do not require shielding, but all other data cables must be fully shielded and fitted with metal or metallized connector shells. Unshielded data cables may increase radiated emissions above the regulated limits.

To minimize electrical noise pickup in the cable:

- Keep data cables as short as possible.
- Do not bundle the data cables tightly with the power cords.
- Do not tie the data cables to power wire conduits.

**Wireless Cards** For supported wireless cards, refer to the *ZebraNet Wireless User Guide*. A copy of the manual is available at http://www.zebra.com/manuals or on the user CD that came with your printer.

### **Connect the Printer to the Computer or Network**

Table 4 shows how to connect the different types of data cables to your printer and computer. The connectors on the back of your computer may be in different locations than on the sample computer shown in this section.

**Caution** • Ensure that the printer power is off (**O**) before connecting data communications cables. Connecting a data communications cable while the power is on (**I**) may damage the printer.

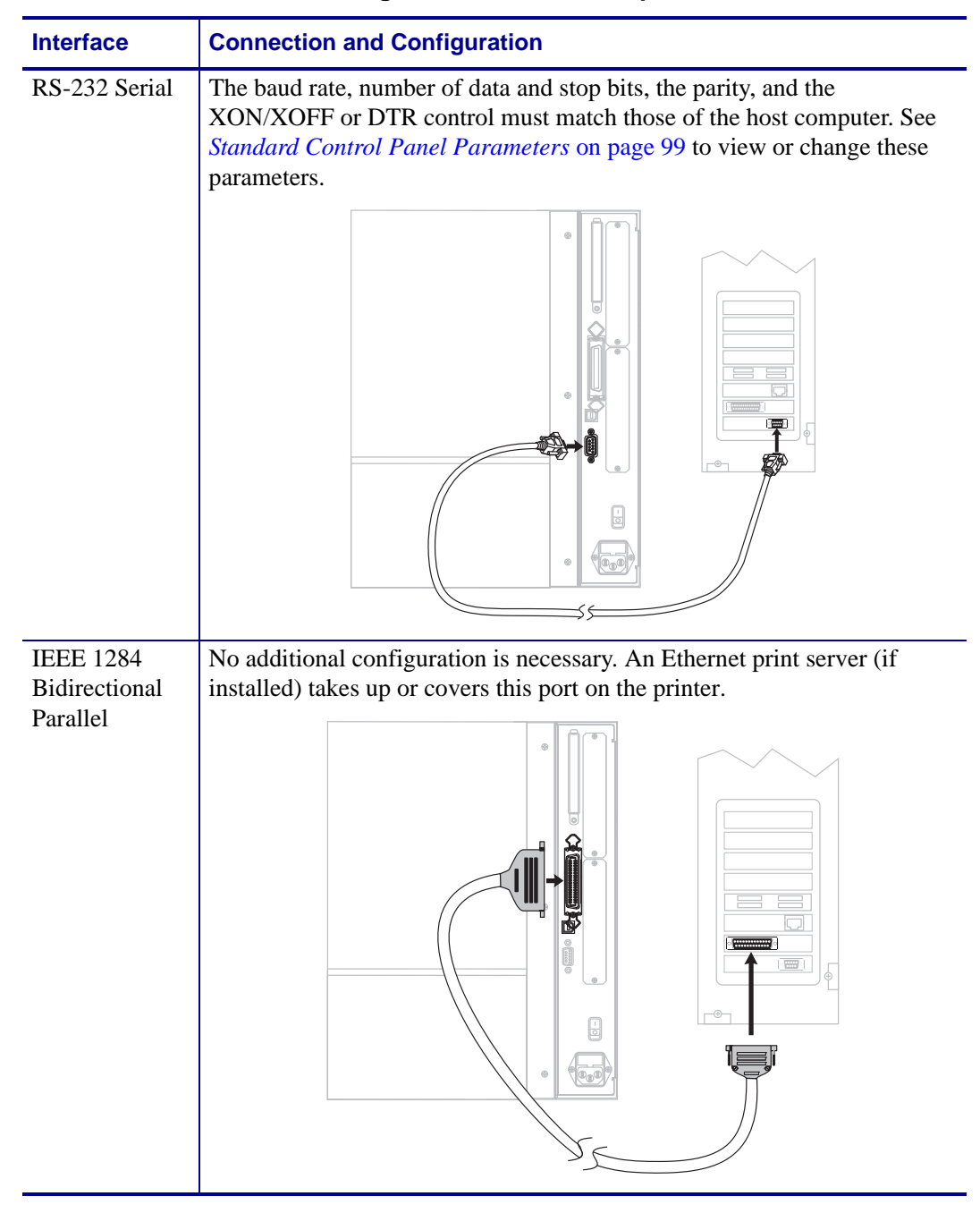

#### Table 4 • Connecting the Printer to a Computer or Network

| Interface                                  | Connection and Configuration                                                                                                    |
|--------------------------------------------|----------------------------------------------------------------------------------------------------|
| USB                                        | No additional configuration is necessary.                                                                                                    |
|                                            | <b>Caution</b> • Be careful not to plug the USB cable into the wired Ethernet print server connector on the printer because doing so will damage the connector.                                                                                                    |
|                                            |                                                                                                    |
| Internal wired<br>Ethernet print<br>server | Refer to the ZebraNet 10/100 Print Server User and Reference Guide for configuration instructions. A copy of this manual is available at http://www.zebra.com/manuals or on the user CD that came with your printer.         Note • To use this connection, you may need to remove a factory installed plug that is designed to keep someone from accidentally plugging a USB connector into this port. |
|                                            |                                                                                                    |
| <b>XX 7' 1</b>                             |                                                                                                    |
| Wireless<br>Ethernet print<br>server       | Reter to the <i>ZebraNet Wireless User Guide</i> for configuration instructions<br>A copy of this manual is available at http://www.zebra.com/manuals or of<br>the user CD that came with your printer.                                                                                                    |

#### Table 4 • Connecting the Printer to a Computer or Network (Continued)

## **Connect the Printer to a Power Source**

The AC power cord must have a three-prong female connector on one end that plugs into the mating AC power connector at the rear of the printer. If a power cable was not included with your printer, refer to *Power Cord Specifications* on page 28.

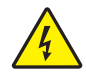

**Caution** • For personnel and equipment safety, always use an approved three-conductor power cord specific to the region or country intended for installation. This cord must use an IEC 320 female connector and the appropriate region-specific three-conductor grounded plug configuration.

#### To connect the printer to a power source, complete these steps:

- **1.** Toggle the printer power switch to the off (**O**) position.
- **2.** Plug the power cord into the AC power connector (**1**) on the rear of the printer.

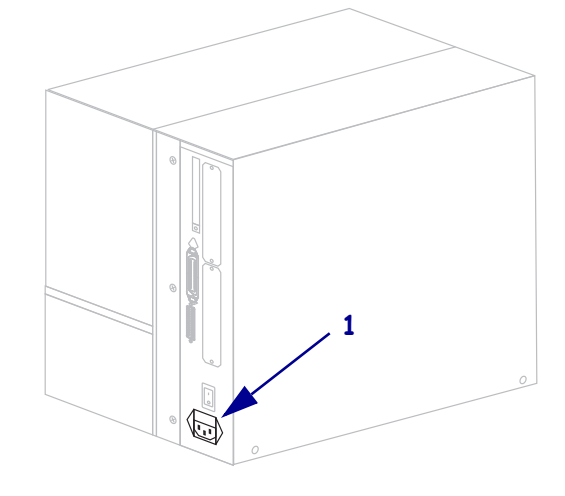

- **3.** Plug the other end of the power cord into a power outlet near the printer.
- **4.** Turn on (**I**) the printer.

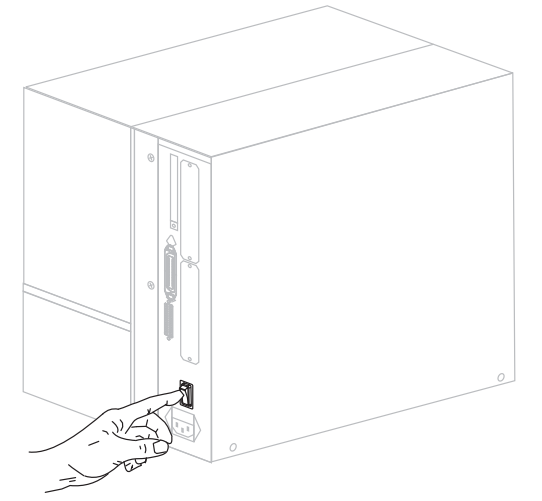

The control panel LCD and lights activate, indicating that the printer is booting up.

## **Power Cord Specifications**

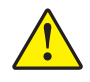

**Caution** • For personnel and equipment safety, always use an approved three-conductor power cord specific to the region or country intended for installation. This cord must use an IEC 320 female connector and the appropriate region-specific, three-conductor grounded plug configuration.

Depending on how your printer was ordered, a power cord may or may not be included. If one is not included or if the one included is not suitable for your requirements, see Figure 4 and refer to the following guidelines:

- The overall cord length must be less than 9.8 ft. (3 m).
- The cord must be rated for at least 10 A, 250 V.
- The chassis ground (earth) **must** be connected to ensure safety and reduce electromagnetic interference.

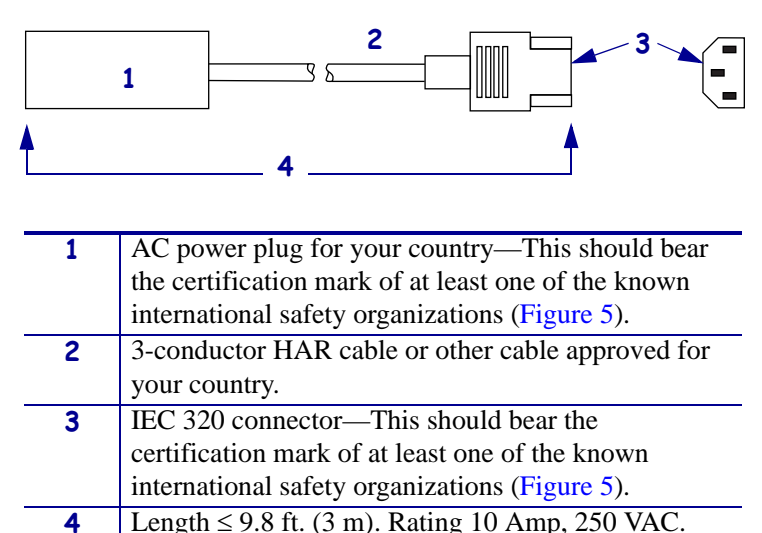

Figure 4 • Power Cord Specifications

#### Figure 5 • International Safety Organization Certifications

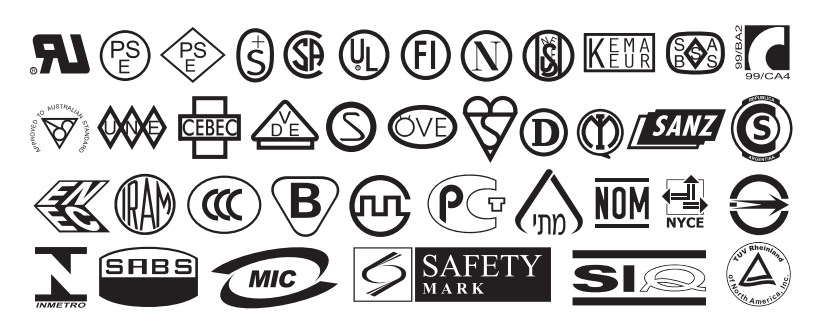

## **Types of Media**

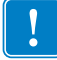

#### Important •

Your printer can use various types of media:

- *Standard media*—Most standard media uses an adhesive backing that sticks individual labels or a continuous length of labels to a liner.
- *Tag stock*—Tags are usually made from a heavy paper. Tag stock does not have adhesive or a liner, and it is typically perforated between tags.
- *Radio frequency identification (RFID) "smart" media*—RFID media can be used in a printer that is equipped with an RFID reader/encoder. RFID labels are made from the same materials and adhesives as non-RFID labels. Each label has an RFID transponder (sometimes called an "inlay"), made of a chip and an antenna,

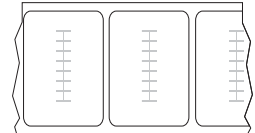

embedded between the label and the liner. The shape of the transponder varies by manufacturer and is visible through the label. All "smart" labels have memory that can be read, and many have memory that can be encoded.

 Table 5 describes roll and fanfold media. Roll media is loaded into the printer while fanfold media may be located inside or outside of the printer.

| Media Type                      | How It Looks | Description                                                                                                    |
|---------------------------------|--------------|----------------------------------------------------------------------------------------------------|
| Non-Continuous<br>Roll Media    |              | <ul> <li>Roll media is wound on a 3-in. (76-mm) core. Individual labels are separated by one or more of the following methods:</li> <li>Web media separates labels by gaps, holes, or notches.</li> <li>Image: Image: Image</li></ul> |
| Non-Continuous<br>Fanfold Media |              | Fanfold media is folded in a zigzag pattern. Fanfold media can<br>have the same label separations as non-continuous roll media.<br>The separations would fall on or near the folds.                                                                                                    |
| Continuous<br>Roll Media        | ·            | Roll media is wound on a 3-in. (76-mm) core.<br>Continuous roll media does not have gaps, holes, notches, or<br>black marks to indicate label separations. This allows the<br>image to be printed anywhere on the label. Sometimes a cutter<br>is used to cut apart individual labels.                                                                                                    |

#### Table 5 • Roll and Fanfold Media

## **Ribbon Overview**

Ribbon is a thin film that is coated on one side with wax, resin, or wax resin, which is transferred to the media during the thermal transfer process. The media determines whether you need to use ribbon and how wide the ribbon must be.

When ribbon is used, it must be as wide as or wider than the media being used. If the ribbon is narrower than the media, areas of the printhead are unprotected and subject to premature wear.

## When to Use Ribbon

Thermal transfer media requires ribbon for printing while direct thermal media does not. To determine if ribbon must be used with a particular media, perform a media scratch test.

#### To perform a media scratch test, complete these steps:

- 1. Scratch the print surface of the media rapidly with your fingernail.
- 2. Did a black mark appear on the media?

| If a black mark              | Then the media is                       |
|------------------------------|-----------------------------------------|
| Does not appear on the media | Thermal transfer. A ribbon is required. |
| Appears on the media         | Direct thermal. No ribbon is required.  |

## **Coated Side of Ribbon**

Ribbon can be wound with the coated side on the inside or outside (Figure 6). This printer can only use ribbon that is coated on the outside. If you are unsure which side of a particular roll of ribbon is coated, perform an adhesive test or a ribbon scratch test to determine which side is coated.

#### Figure 6 • Ribbon Coated on Outside or Inside

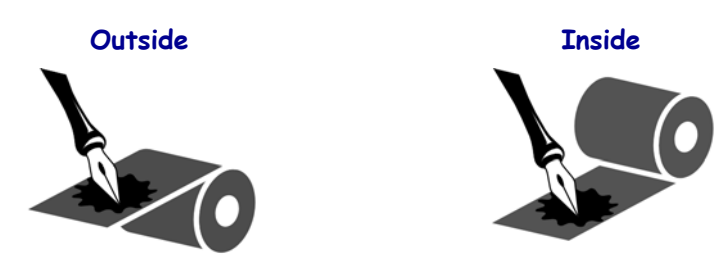

#### **Adhesive Test**

If you have labels available, perform the adhesive test to determine which side of a ribbon is coated. This method works well for ribbon that is already installed.

#### To perform an adhesive test, complete these steps:

- **1.** Peel a label from its liner.
- 2. Press a corner of the sticky side of the label to the outer surface of the roll of ribbon.
- **3.** Peel the label off of the ribbon.
- 4. Observe the results. Did flakes or particles of ink from the ribbon adhere to the label?

| If ink from the ribbon      | Then                                                                                                    |
|-----------------------------|----------------------------------------------------------------------------------------------------|
| Adhered to the label        | The ribbon is coated on the outside and can be used in this printer.                                                                                            |
| Did not adhere to the label | The ribbon is coated on the <b>inside</b> and cannot be used in<br>this printer. To verify this, repeat the test on the other<br>surface of the roll of ribbon. |

#### **Ribbon Scratch Test**

Perform the ribbon scratch test when labels are unavailable.

#### To perform a ribbon scratch test, complete these steps:

- **1.** Unroll a short length of ribbon.
- **2.** Place the unrolled section of ribbon on a piece of paper with the outer surface of the ribbon in contact with the paper.
- 3. Scratch the inner surface of the unrolled ribbon with your fingernail.
- **4.** Lift the ribbon from the paper.
- 5. Observe the results. Did the ribbon leave a mark on the paper?

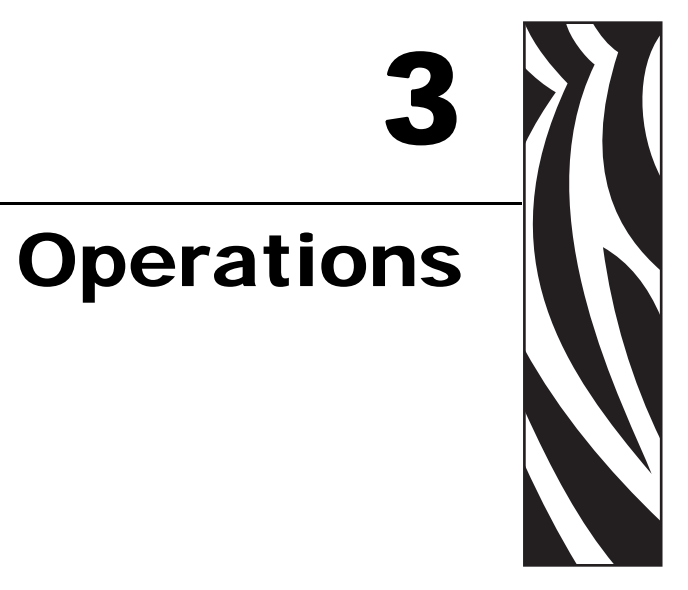

This section provides the procedures for loading and calibrating the printer.

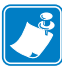

Note • Complete the tasks and resolve the issues in *Printer Setup* on page 19 before operating the printer.

#### **Contents**

| Print Modes and Printer Options                    | 4 |
|----------------------------------------------------|---|
| Print Mode Descriptions and Printer Requirements   | 4 |
| Media Paths                                        | 5 |
| Prepare the Media for Loading                      | 7 |
| Load Media in Tear-Off Mode                        | 1 |
| Load Media in Peel-Off Mode                        | 5 |
| Load Media in Cutter Mode                          | 2 |
| Load Media in Rewind Mode                          | 7 |
| Remove Media Liner from the Rewind or Peel Spindle | 4 |
| Load Media in Rewind Mode (with Cutter Option)     | 6 |
| Load Ribbon                                        | 4 |
| Remove Used Ribbon                                 | 9 |
| Calibrate the Printer                              | 1 |
| Adjust Media Sensors                               | 3 |
| Upper Media Sensor—Inside Half of Media            | 3 |
| Upper Media Sensor—Outside Half of Media 85        | 5 |
| Lower Media Sensor                                 | 7 |
| Adjust Printhead Pressure and Toggle Position 88   | 8 |
| Toggle Position Adjustment 88                      | 8 |
| Printhead Pressure Adjustment 89                   | 9 |

## **Print Modes and Printer Options**

The printer can use different print modes and options for label removal (Table 6). Use a print mode that matches the media being used and the printer options available. For more information on the types of media, see *Types of Media* on page 29. To select a print mode, see *Select Print Mode* on page 101.

## **Print Mode Descriptions and Printer Requirements**

| Print Mode                    | When to Use/Printer Options Required                                                                        | Printer Actions                                                                                                    |  |
|-------------------------------|----------------------------------------------------------------------------------------------------|----------------------------------------------------------------------------------------------------|--|
| Tear-Off<br>(default setting) | Use for most applications. This mode can<br>be used with any printer options and most<br>media types.       | The printer prints label formats as it<br>receives them. The printer operator can tear<br>off the printed labels any time after they<br>print.                                                   |  |
| Peel-Off                      | Use only if the printer has the Peel-Off or Rewind option.                                                  | The printer peels the label from the liner<br>during printing and then pauses until the<br>label is removed. The backing is wound on<br>the rewind spindle, but the rewind plate is<br>not used. |  |
| Cutter                        | Use if the printer has a cutter option when you want the labels to be cut apart.                            | The printer prints a label and then cuts it free.                                                                                                    |  |
| Delayed Cut                   | Use if the printer has a cutter option when<br>you want the printer to cut the labels apart<br>at a signal. | The printer prints a label, pauses, and cuts<br>the label when it receives the ~JK (delayed<br>cut) ZPL command.                                                                                 |  |
| Applicator                    | Use only if the printer is used with a machine that applies labels.                                         | The printer prints a label when it receives a signal from the applicator.                                                                                                    |  |
| Rewind                        | Use if the printer has the Rewind option and you want the labels to rewind onto a core.                     | The printer prints without pausing between<br>labels. The media is wound onto a core after<br>printing. The rewind plate is used.                                                                |  |
|                               |                                                                                                    | If your printer has a cutter, the media is<br>threaded through the cutter, but the labels<br>are not cut.                                                                                        |  |

#### Table 6 • Print Modes and Printer Options

## **Media Paths**

-

Table 7 shows the media paths for print mode and printer option combinations using roll media. Fanfold media uses the same print modes and printer options as roll media. RFID printers can use all of these printer options and have the same media paths.

Print ModePrinter OptionMedia PathTear-OffPrinters with any<br/>printer options can<br/>use Tear-Off modeImage: Construction of the second second sec

| able 7 • Media | Paths for Print | Modes with | Various Pr | inter Options |
|----------------|-----------------|------------|------------|---------------|
|----------------|-----------------|------------|------------|---------------|

Red solid lines = media, Blue dotted lines = backing only

| Print Mode | Printer Option                    | Media Path |
|------------|-----------------------------------|------------|
| Cutter     | Cutter                            |            |
| Rewind     | Rewind (without<br>Cutter option) |            |
| Rewind     | Rewind (with Cutter<br>option)    |            |

#### Table 7 • Media Paths for Print Modes with Various Printer Options (Continued)

Red solid lines = media, Blue dotted lines = backing only

## Prepare the Media for Loading

You can use roll media or fanfold media in your printer. Roll media hangs on and is loaded from the media supply hanger. Fanfold media is stored away from or in the bottom of the printer and can drape across the media supply hanger.

#### **Roll Media**

#### To place roll media on the media supply hanger, complete these steps:

**1.** Raise the media door.

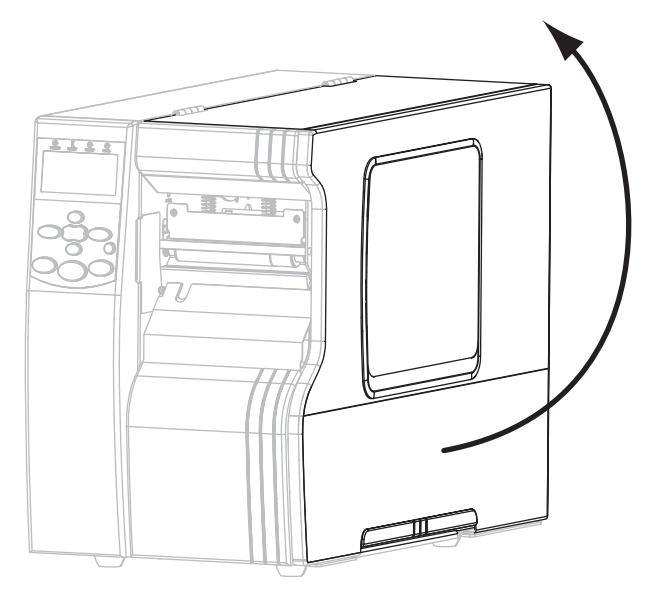

**2.** Remove and discard any tags or labels that are dirty or that are held by adhesives or tape.

| Tag Stock | Labels |
|-----------|--------|
|           |        |

**3.** Insert the media into the printer.

#### 110Xi4

**a.** Pull out the media supply guide as far as it goes.

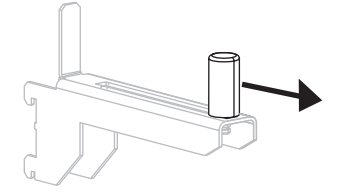

**b.** Place the roll of media on the media supply hanger. Push the roll as far back as it will go.

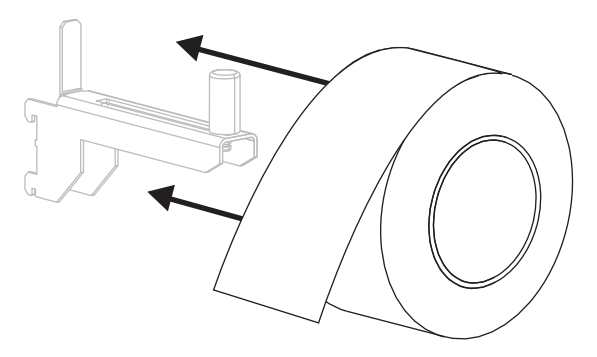

**c.** Slide in the media supply guide until it touches the edge of the roll.

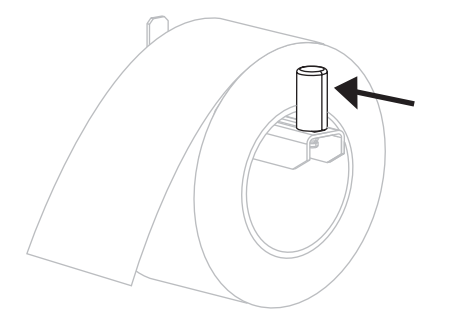

#### **Other Xi4 Models**

**a.** Slide out and flip down the media supply guide.

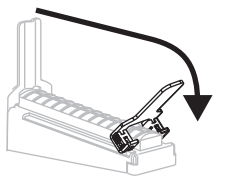

**b.** Place the roll of media on the media supply hanger. Push the roll back as far as it will go.

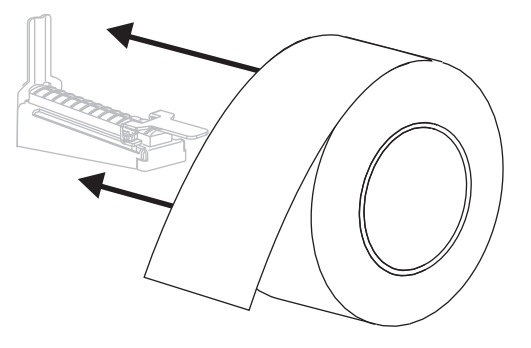

**c.** Flip up the media supply guide.

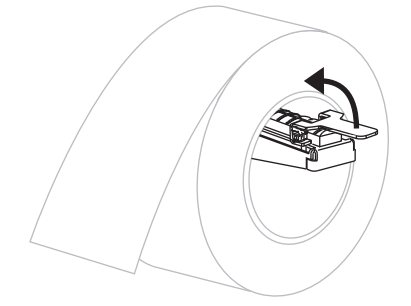

**d.** Slide in the media supply guide until it touches the edge of the roll.

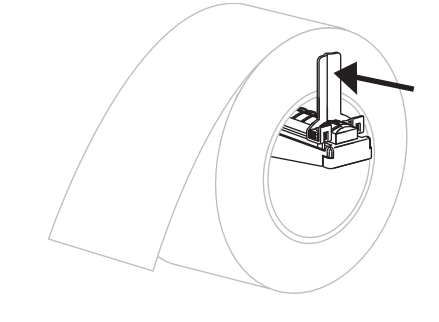

4. Continue with the media loading procedure for the desired print mode.

#### Fanfold Media

You can store fanfold media behind the printer (rear feed) or under the printer (bottom feed). Using the media supply hanger is optional.

#### To load fanfold media, complete these steps:

**1.** Raise the media door.

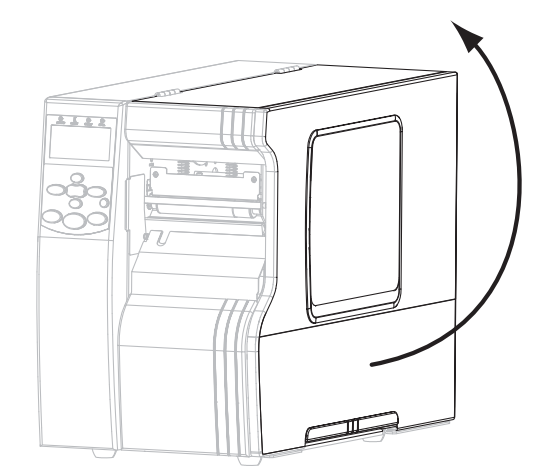

**2.** Thread the fanfold media through the rear access slot (**1**) or the bottom access slot (**2**).

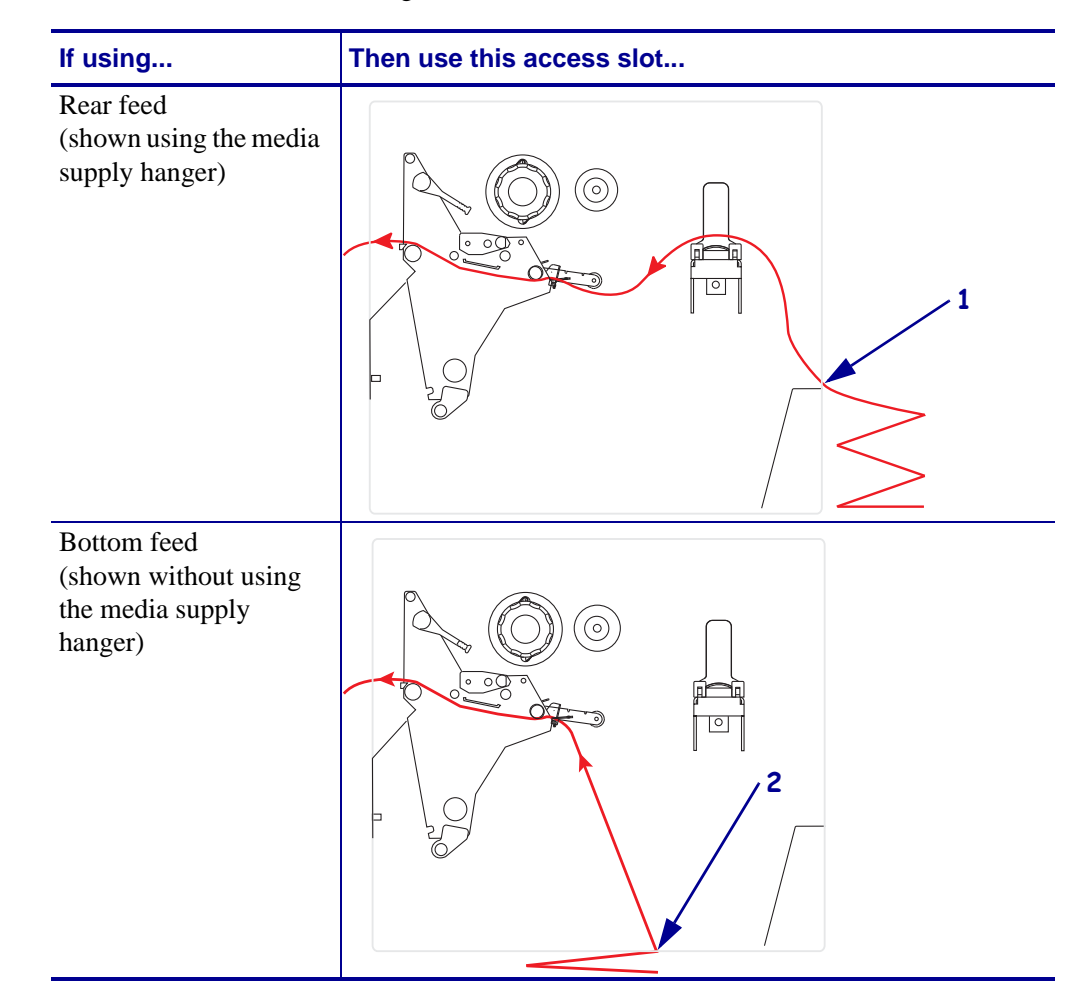

**3.** Do you wish to use the media supply hanger?

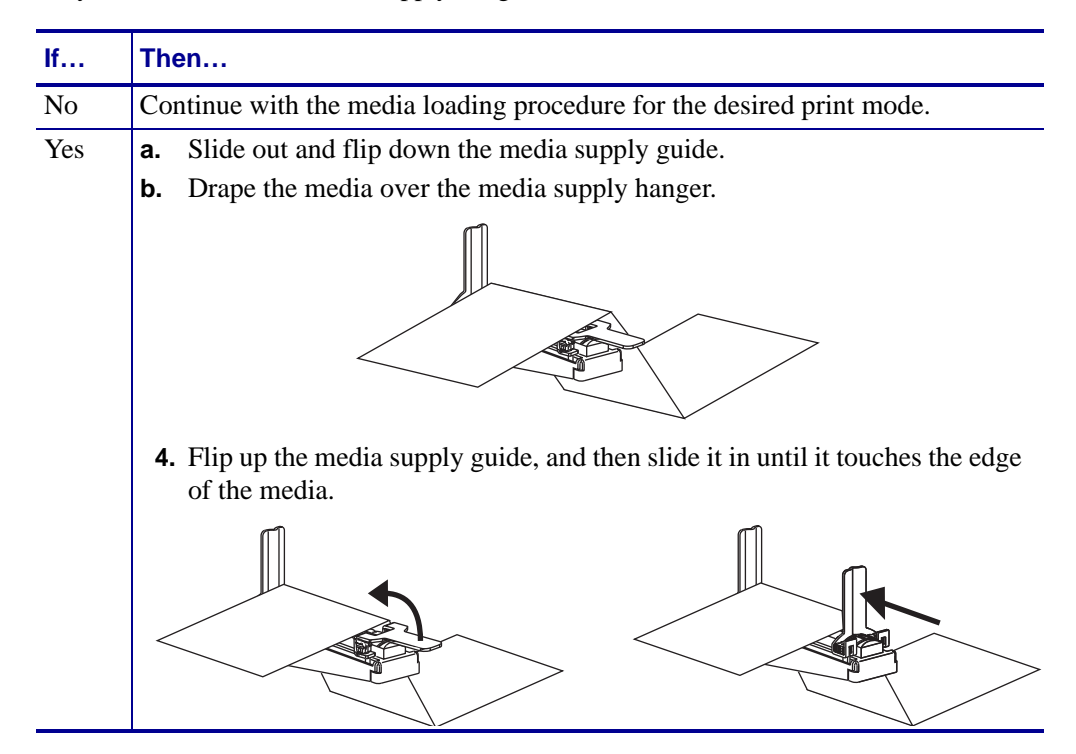

## Load Media in Tear-Off Mode

Follow these instructions to operate the printer in Tear-Off mode.

**Caution** • While performing any tasks near an open printhead, remove all rings, watches, hanging necklaces, identification badges, or other metallic objects that could touch the printhead. You are not required to turn off the printer power when working near an open printhead, but Zebra recommends it as a precaution. If you turn off the power, you will lose all temporary settings, such as label formats, and you must reload them before you resume printing.

- 1. Set the printer to Tear-Off mode. See *Select Print Mode* on page 101 for instructions.
- **2.** Insert media into the printer. See *Prepare the Media for Loading* on page 37 for instructions.
- **3.** Open the printhead assembly by rotating the printhead-open lever (1) counter-clockwise.

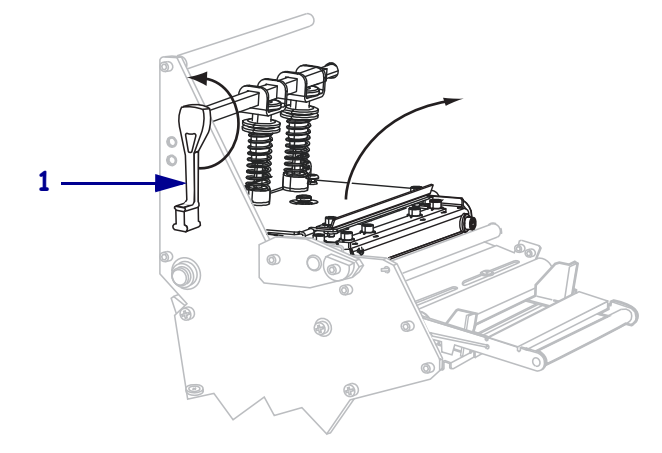

**4.** Loosen the thumb screw (not visible from this angle) that is located on the bottom of the outer media guide (**1**).

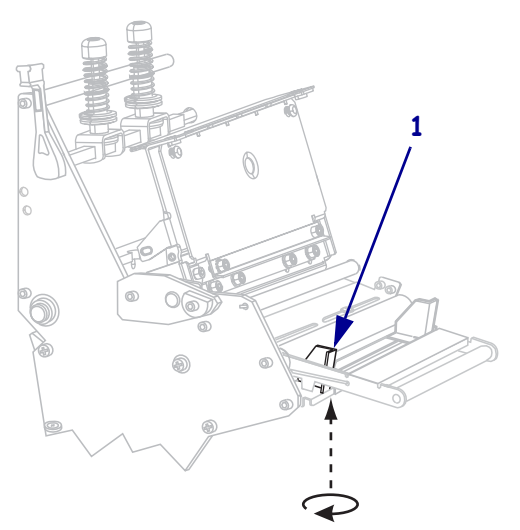

**5.** Slide the outer media guide (**1**) all the way out.

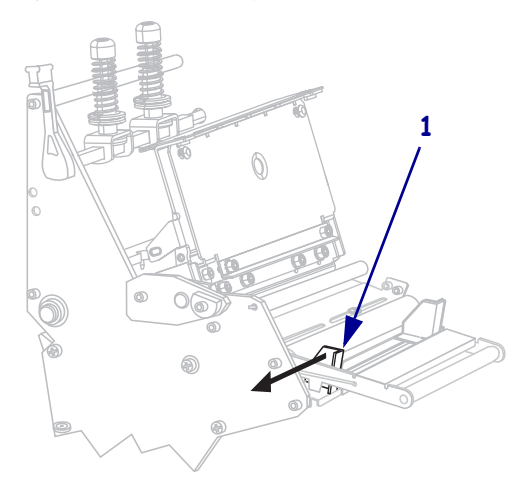

If your printer includes a media dancer assembly (1), thread the media under the media dancer assembly roller. For all printers, thread the media under the media guide roller (2) and then the upper media sensor (3).

**Important** • Make sure that you thread the media under these components. If you thread the media over the them, the media obstructs the ribbon sensor and causes a false **RIBBON OUT** error.

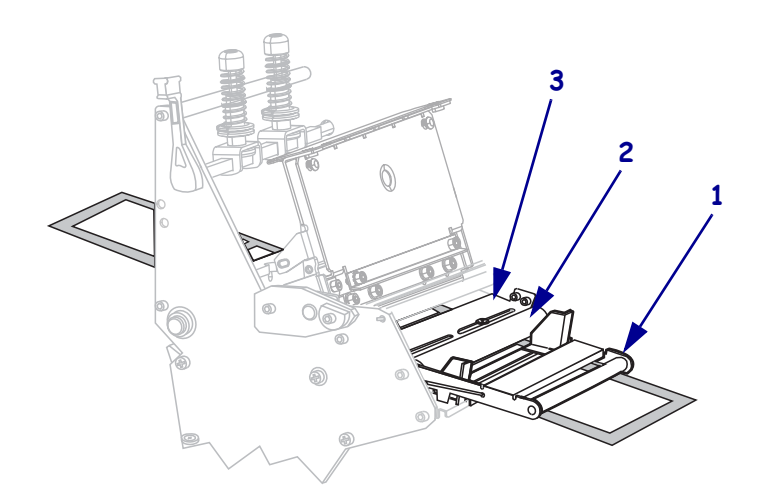

!

- Push the media forward until it passes under the printhead assembly (1), under the snap plate (2), and then over the platen roller (3).

8. Align the media with the inner media guide (1). Slide in the outer media guide (2) until it just touches the edge of the media.

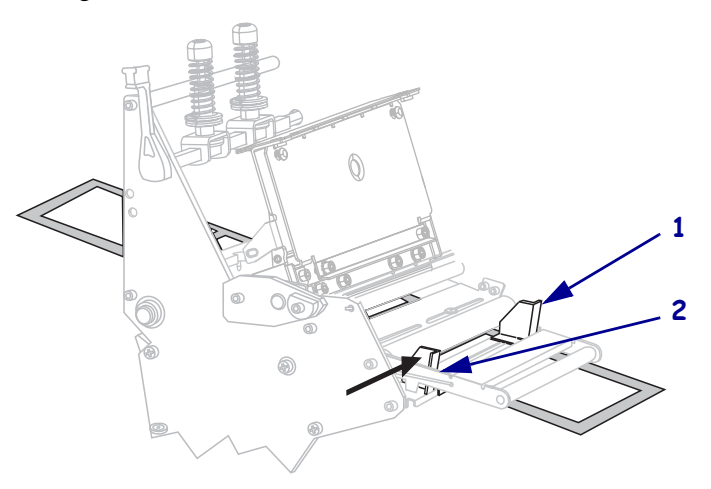

**9.** Tighten the thumb screw (not visible from this angle) that is located on the bottom of the outer media guide (**1**).

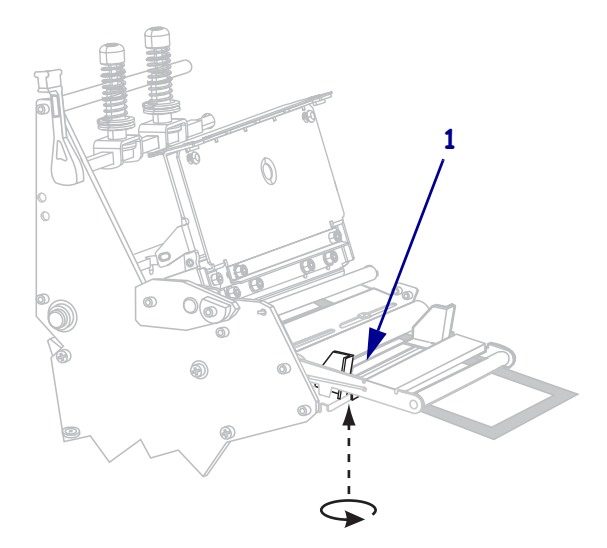

**10.** Push down the printhead assembly (**1**), and then rotate the printhead-open lever (**2**) clockwise until it locks into place.

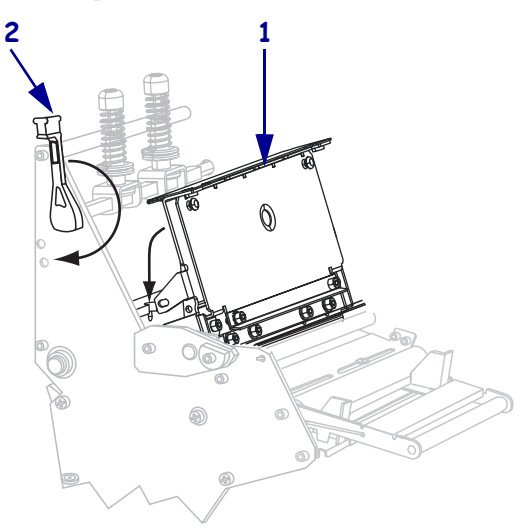

## Load Media in Peel-Off Mode

Peel-Off mode (Figure 7) advances one label at a time. The printer does not print another label until the first label is removed. The TAKE LABEL light flashes until the label is removed. The backing is wound on the rewind spindle, but the rewind plate is not used.

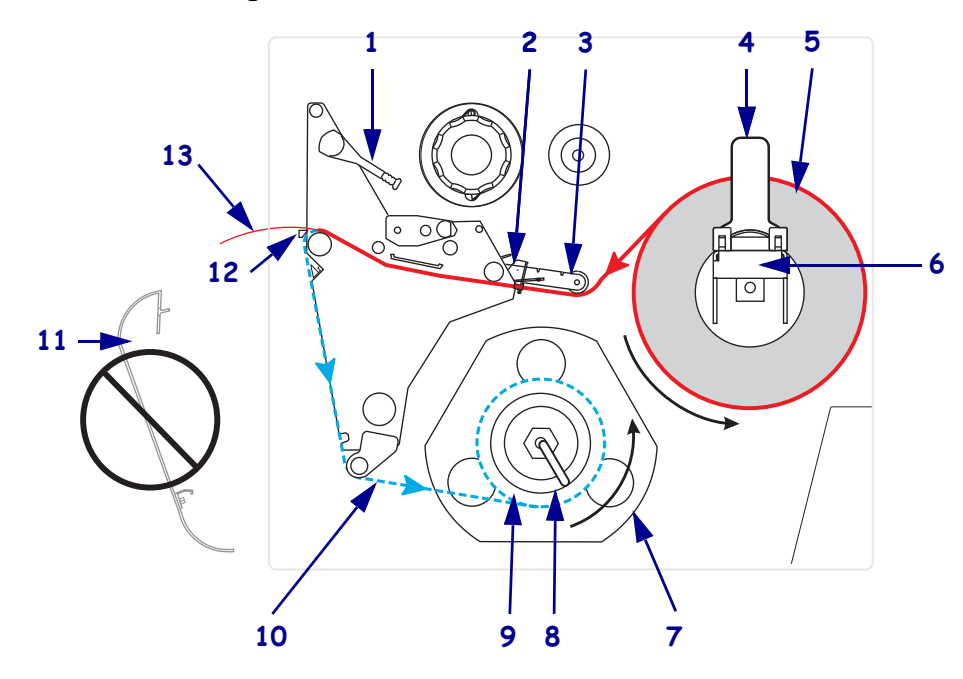

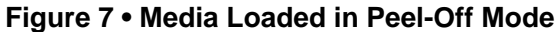

| 1  | Printhead-open lever    |
|----|-------------------------|
| 2  | Media guide             |
| 3  | Media guide roller      |
| 4  | Media supply guide      |
| 5  | Media                   |
| 6  | Media supply hanger     |
| 7  | Guide plate             |
| 8  | Spindle hook            |
| 9  | Rewind spindle          |
| 10 | Label backing           |
| 11 | Rewind plate (removed)* |
| 12 | Tear-off bar            |
| 13 | Printed label           |

\* In new printers, remove the protective plastic covering from the rewind plate before using.

**Caution** • While performing any tasks near an open printhead, remove all rings, watches, hanging necklaces, identification badges, or other metallic objects that could touch the printhead. You are not required to turn off the printer power when working near an open printhead, but Zebra recommends it as a precaution. If you turn off the power, you will lose all temporary settings, such as label formats, and you must reload them before you resume printing.

#### To set up the printer in Peel-Off mode, complete these steps:

**1.** Remove the rewind plate (if installed) from the front of the printer. Store it on the two mounting screws on the inside of the printer base.

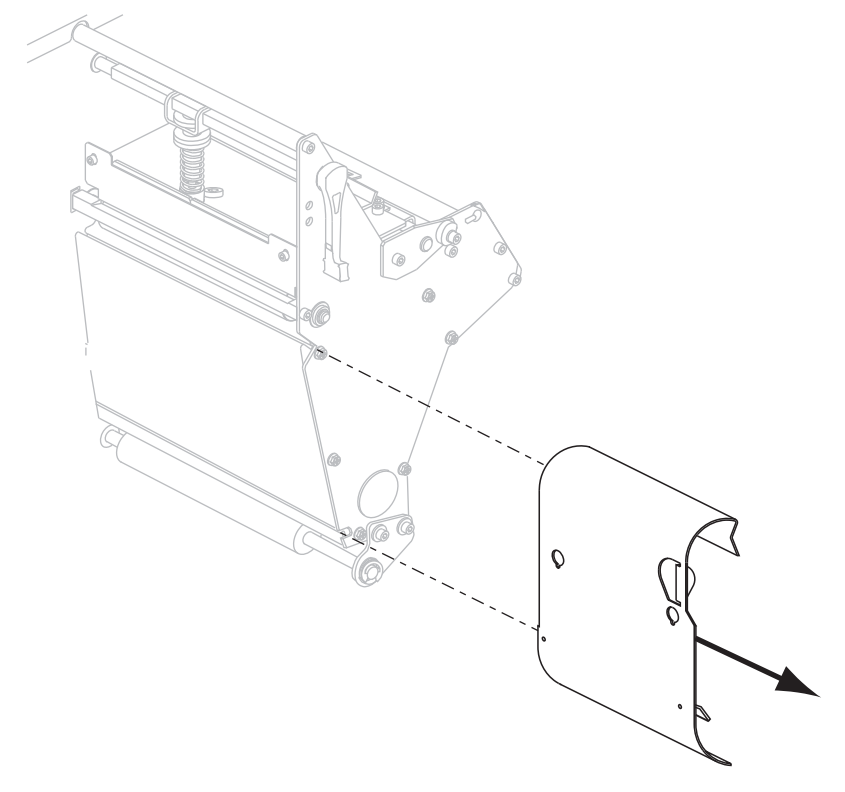

- 2. Set the printer to Peel-Off mode. See *Select Print Mode* on page 101 for instructions.
- **3.** Insert media into the printer. See *Prepare the Media for Loading* on page 37 for instructions.

- 5. Loosen the thumb screw (not visible from this angle) that is located on the bottom of the outer media guide (1).

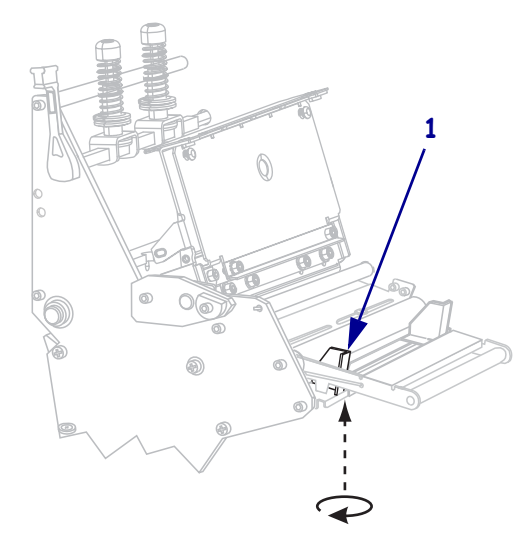

**6.** Slide the outer media guide (**1**) all the way out.

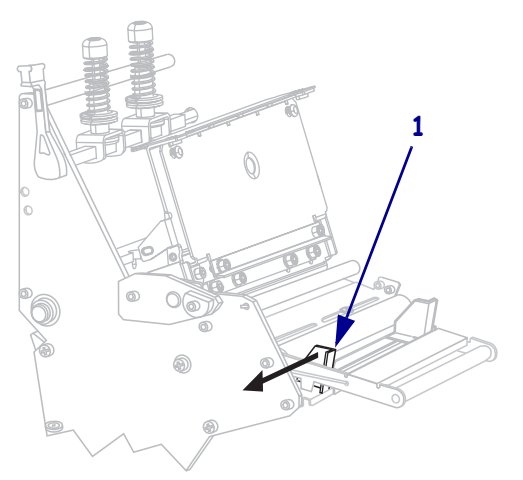

If your printer includes a media dancer assembly (1), thread the media under the media dancer assembly roller. For all printers, thread the media under the media guide roller (2) and then the upper media sensor (3).

**Important** • Make sure that you thread the media under these components. If you thread the media over the them, the media obstructs the ribbon sensor and causes a false **RIBBON OUT** error.

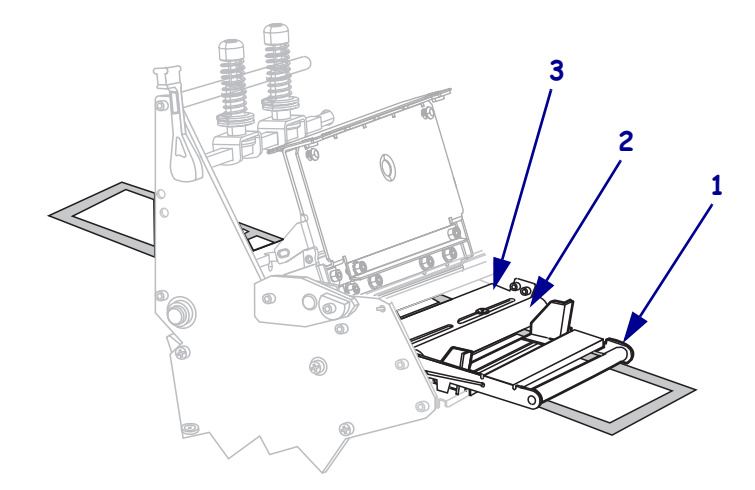

Push the media forward until it passes under the printhead assembly (1), under the snap plate (2), and then over the platen roller (3).

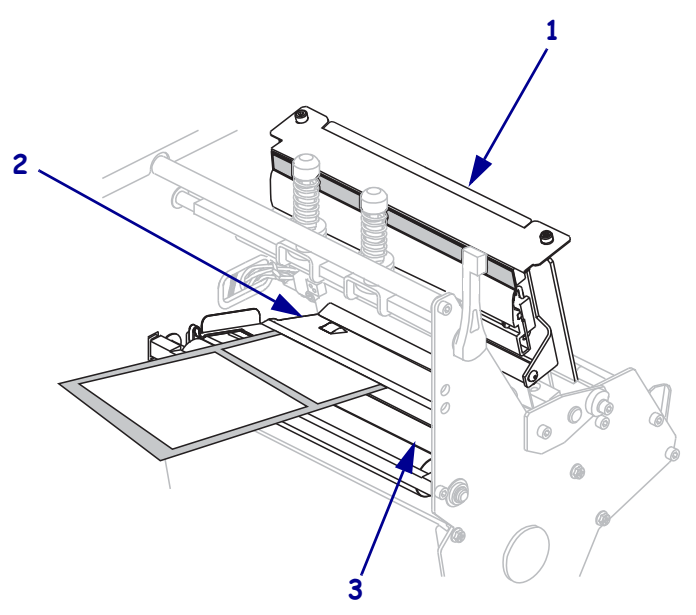

**9.** Extend approximately 36 in. (920 mm) of media out of the printer. Remove and discard the labels from this exposed media.

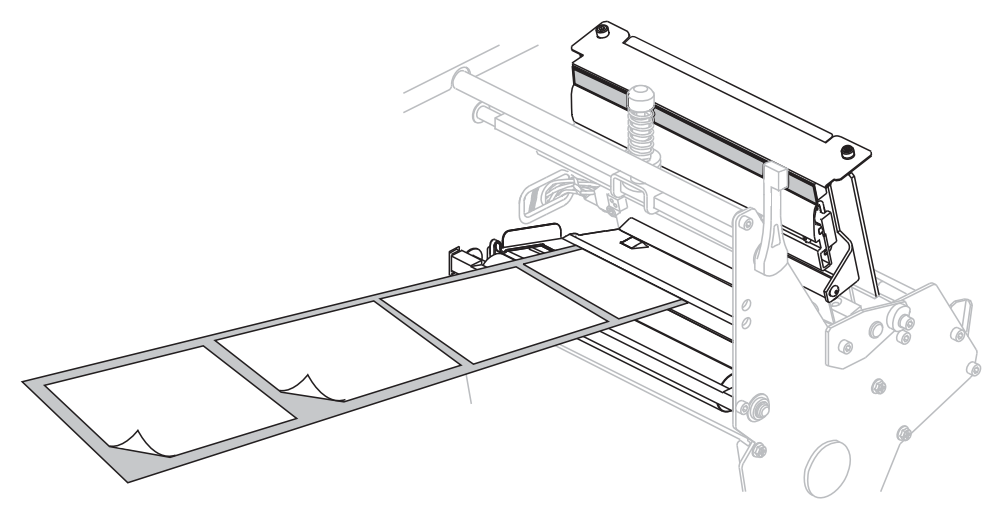

**10.** Remove the hook from the rewind spindle.

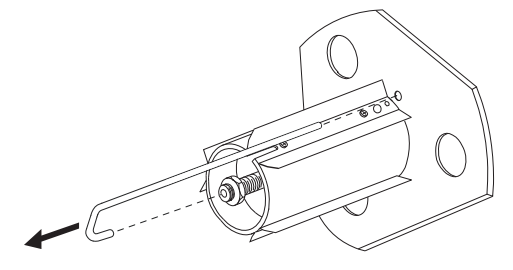

**11.** If you are using a core, slide it onto the rewind spindle until it is flush against the guide plate.

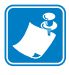

**Note** • A core is not required.

**12.** Wind the media liner counterclockwise around the rewind spindle.

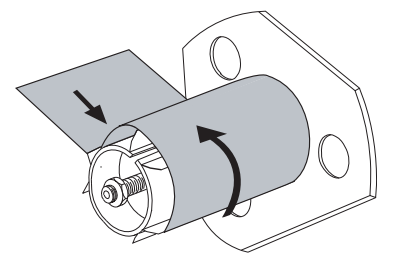

a. Reinstall the hook. Insert the short end of the hook into the hole in the center of the adjusting nut (1). Insert the long end of the hook into the small hole on the guide plate (2).

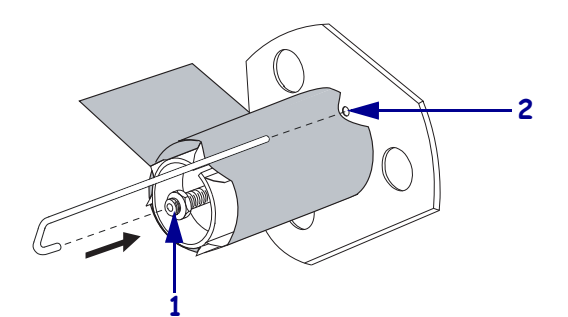

**b.** Rotate the spindle counterclockwise several turns to wind the media liner over the hook and remove any slack.

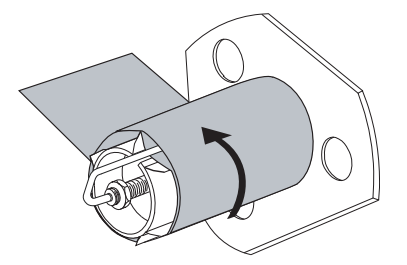

**13.** Align the media with the inner media guide (1). Slide in the outer media guide (2) until it just touches the edge of the media.

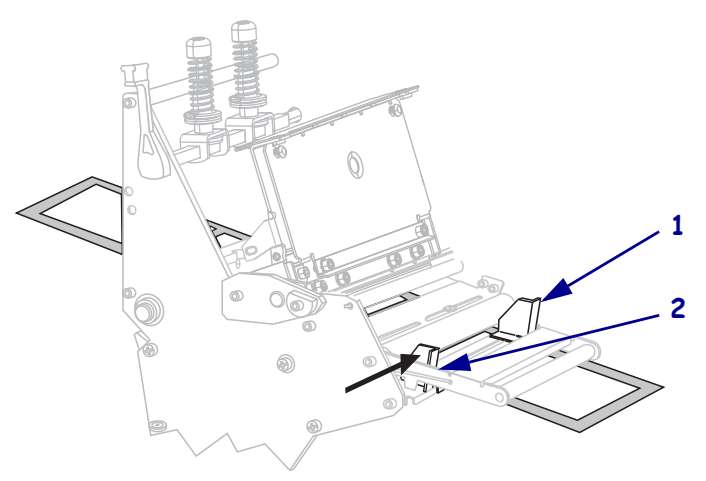

**14.** Tighten the thumb screw (not visible from this angle) that is located on the bottom of the outer media guide (**1**).

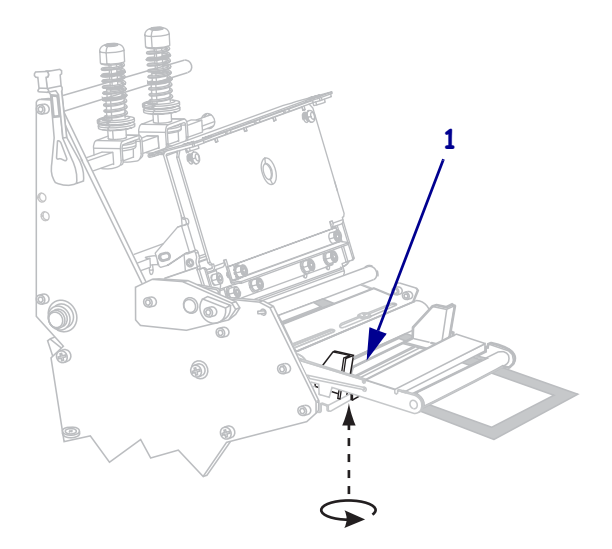

**15.** Push down the printhead assembly (**1**), and then rotate the printhead-open lever (**2**) clockwise until it locks into place.

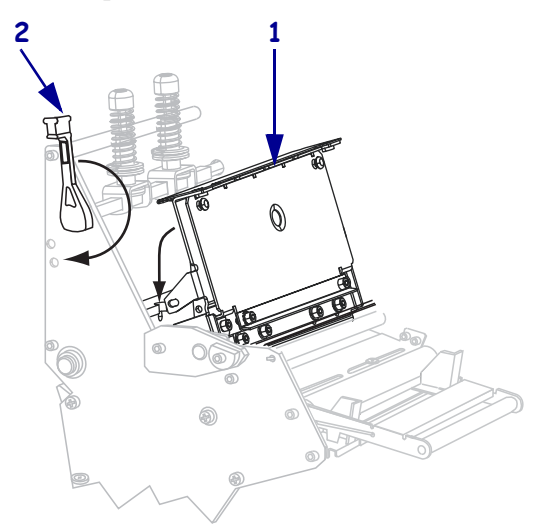

The backing winds on the rewind spindle or core.

**16.** For instructions for removing the backing from the rewind spindle, see *Remove Media Liner from the Rewind or Peel Spindle* on page 64.

2/23/09

## Load Media in Cutter Mode

A cutter is a rotating knife with a self-sharpening blade that is attached to the front of the printer. The cutter is used to cut individual labels as they are printed.

Figure 8 shows the printer loaded with labels in Cutter mode.

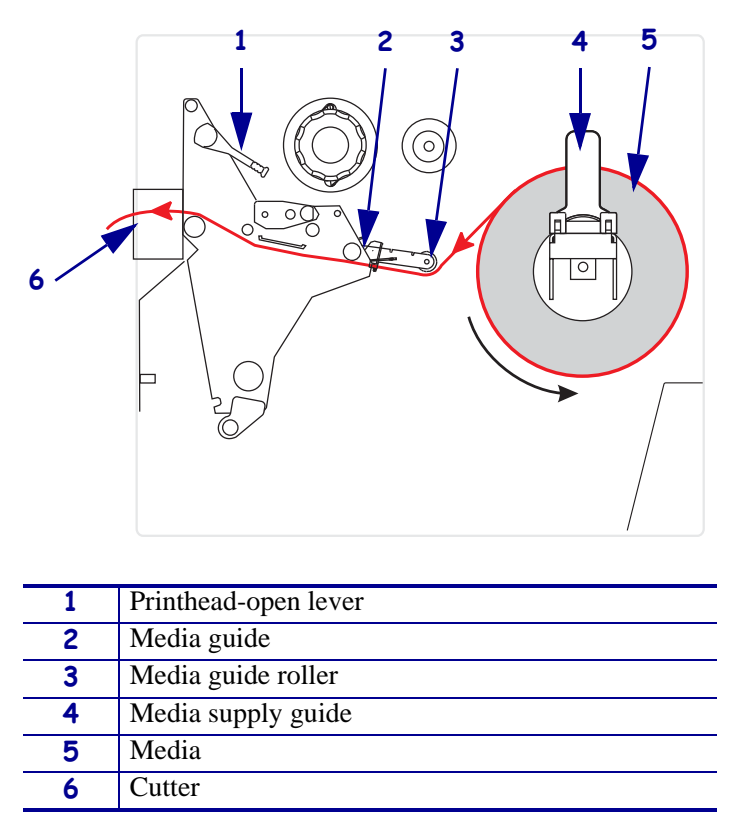

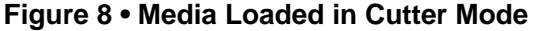

**Caution** • While performing any tasks near an open printhead, remove all rings, watches, hanging necklaces, identification badges, or other metallic objects that could touch the printhead. You are not required to turn off the printer power when working near an open printhead, but Zebra recommends it as a precaution. If you turn off the power, you will lose all temporary settings, such as label formats, and you must reload them before you resume printing.

#### To set up the printer in Cutter mode, complete these steps:

- 1. Set the printer to Cutter mode. See *Select Print Mode* on page 101 for instructions.
- **2.** Insert media into the printer. See *Prepare the Media for Loading* on page 37 for instructions.

- **3.** Open the printhead assembly by rotating the printhead-open lever (**1**) counter-clockwise.

**4.** Loosen the thumb screw (not visible from this angle) that is located on the bottom of the outer media guide (**1**).

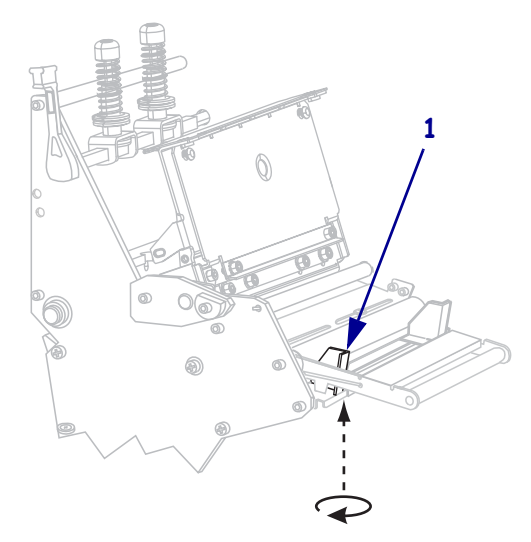

**5.** Slide the outer media guide (**1**) all the way out.

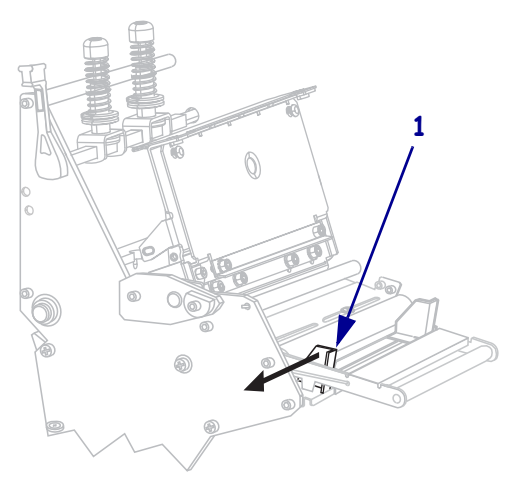

If your printer includes a media dancer assembly (1), thread the media under the media dancer assembly roller. For all printers, thread the media under the media guide roller (2) and then the upper media sensor (3).

**Important** • Make sure that you thread the media under these components. If you thread the media over the them, the media obstructs the ribbon sensor and causes a false **RIBBON OUT** error.

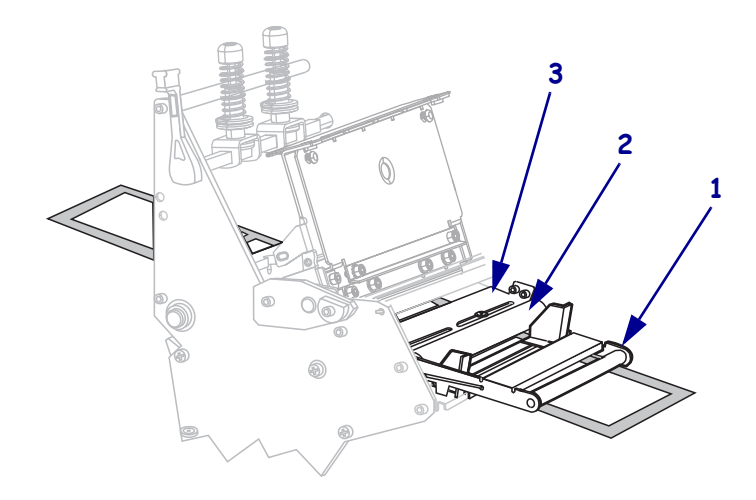

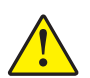

7.

Caution • The cutter blade is sharp. Do not touch or rub the blade with your fingers.

Thread the media forward until it passes under the printhead assembly (1), under the snap plate (2), and through the cutter assembly (3).

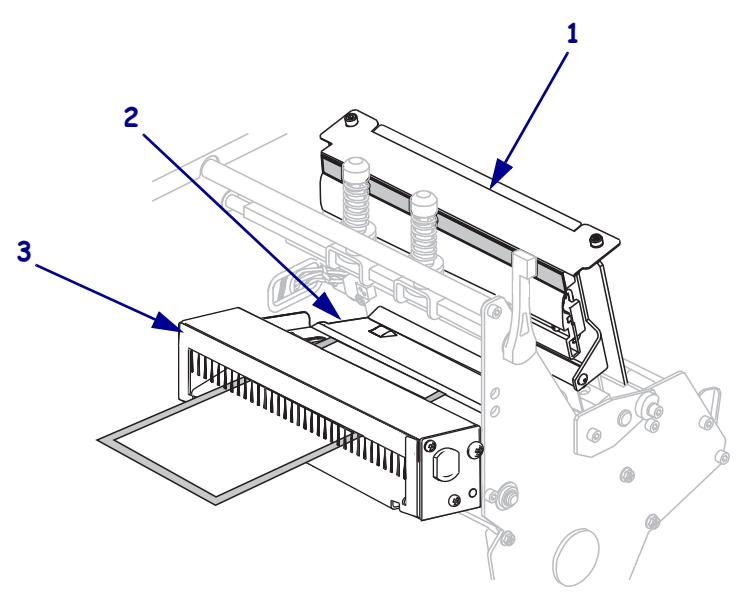

8. Align the media with the inner media guide (1). Slide in the outer media guide (2) until it just touches the edge of the media.

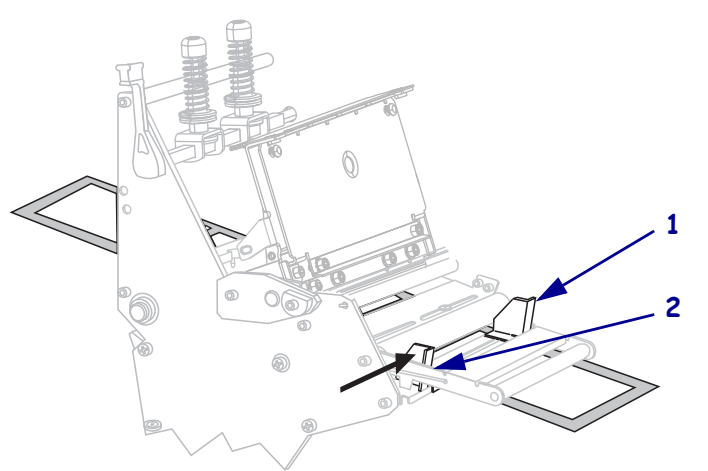

**9.** Tighten the thumb screw (not visible from this angle) that is located on the bottom of the outer media guide (**1**).

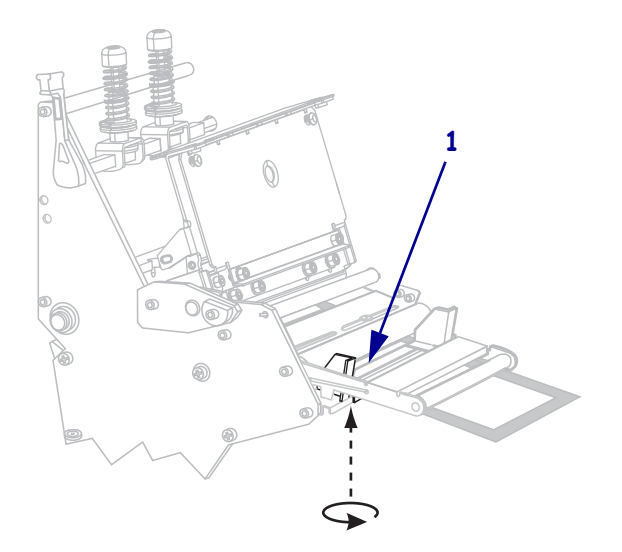

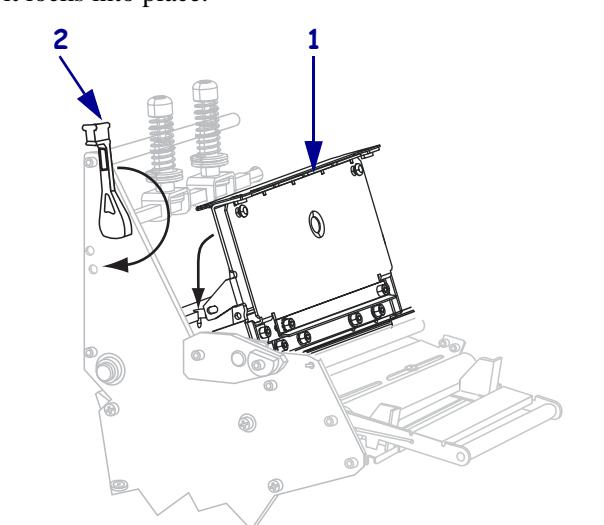

**10.** Push down the printhead assembly (**1**), and then rotate the printhead-open lever (**2**) clockwise until it locks into place.

## Load Media in Rewind Mode

Rewind mode (Figure 9) allows the media to be wound on a core after printing. This section shows how to load media for Rewind mode in printers that do not have a Cutter option.

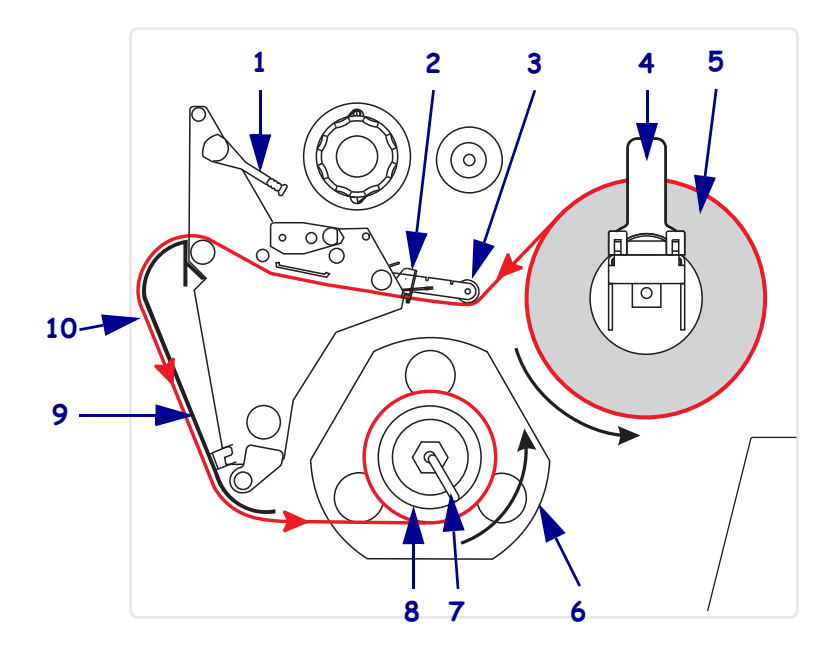

#### Figure 9 • Media Loaded in Rewind Mode

| 1  | Printhead-open lever                 |
|----|--------------------------------------|
| 2  | Media guide                          |
| 3  | Media guide roller                   |
| 4  | Media supply guide                   |
| 5  | Labels                               |
| 6  | Guide plate                          |
| 7  | Spindle hook                         |
| 8  | Rewind spindle                       |
| 9  | Rewind plate (for Rewind mode only)* |
| 10 | Printed labels                       |

\* In new printers, remove the protective plastic covering from the rewind plate before using.

**Caution** • While performing any tasks near an open printhead, remove all rings, watches, hanging necklaces, identification badges, or other metallic objects that could touch the printhead. You are not required to turn off the printer power when working near an open printhead, but Zebra recommends it as a precaution. If you turn off the power, you will lose all temporary settings, such as label formats, and you must reload them before you resume printing.

#### To set up the printer in Rewind mode, complete these steps:

- **1.** Remove the rewind plate from its storage location inside the printer.
- 2. Position the rewind plate so that the lip on the attached hook plate points down.

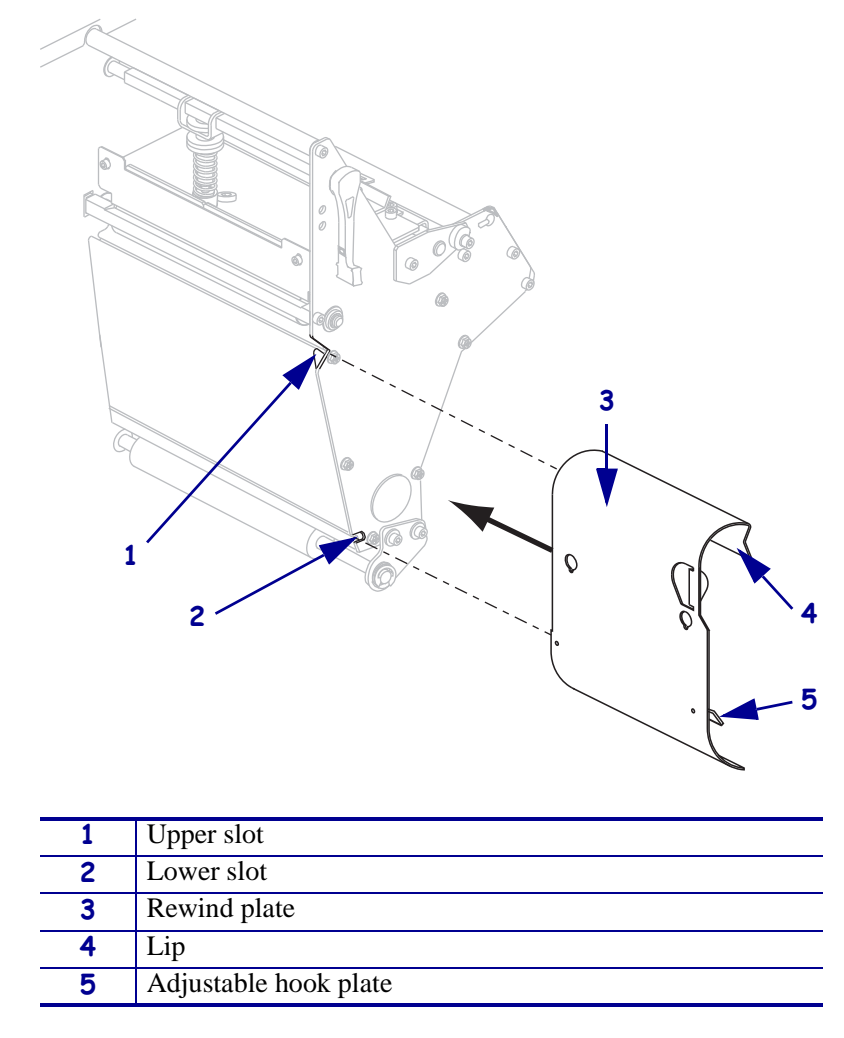

- **3.** Insert the hook plate lip 1/2 in. (13 mm) into the lower slot in the side plate.
- 4. Align the upper end of the rewind plate with the matching upper slot in the side plate.
- **5.** Slide in the rewind plate until it stops against the printer's main frame.
- 6. Set the printer to Rewind mode. See *Select Print Mode* on page 101 for instructions.

- **7.** Insert media into the printer. See *Prepare the Media for Loading* on page 37 for instructions.
- **8.** Open the printhead assembly by rotating the printhead-open lever (1) counter-clockwise.

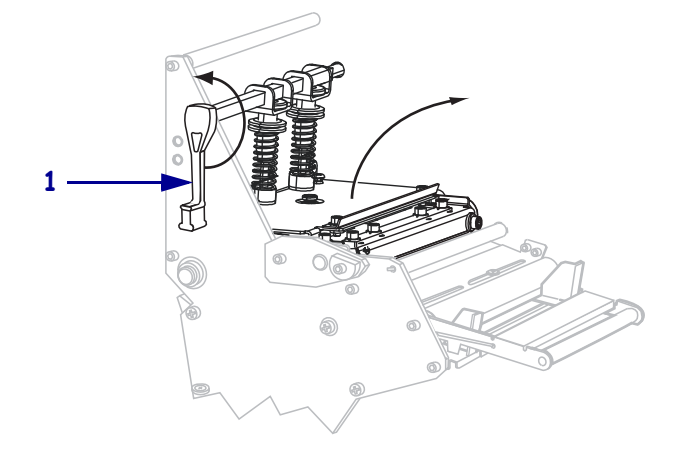

**9.** Loosen the thumb screw (not visible from this angle) that is located on the bottom of the outer media guide (**1**).

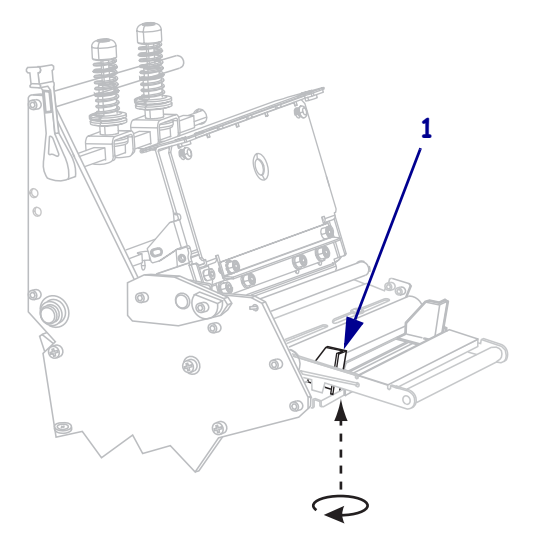

**10.** Slide the outer media guide (**1**) all the way out.

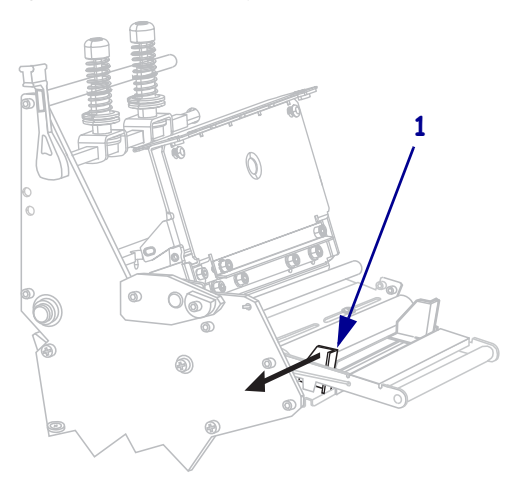

If your printer includes a media dancer assembly (1), thread the media under the media dancer assembly roller. For all printers, thread the media under the media guide roller (2) and then the upper media sensor (3).

**Important** • Make sure that you thread the media under these components. If you thread the media over the them, the media obstructs the ribbon sensor and causes a false **RIBBON OUT** error.

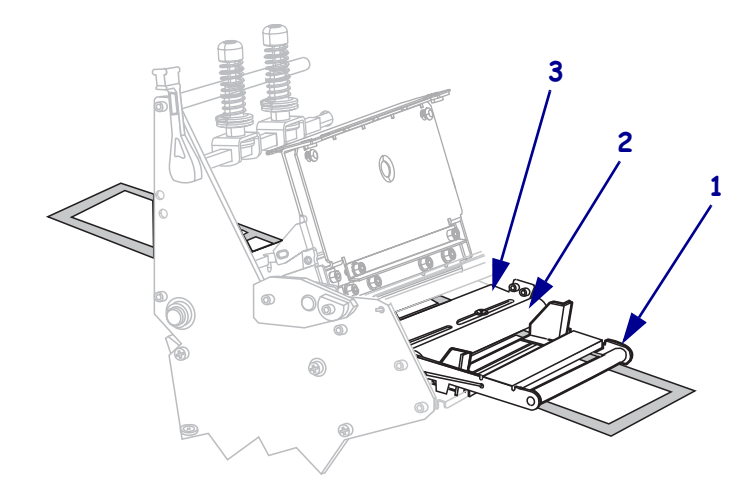

Push the media forward until it passes under the printhead assembly (1), under the snap plate (2), and then over the platen roller (3).

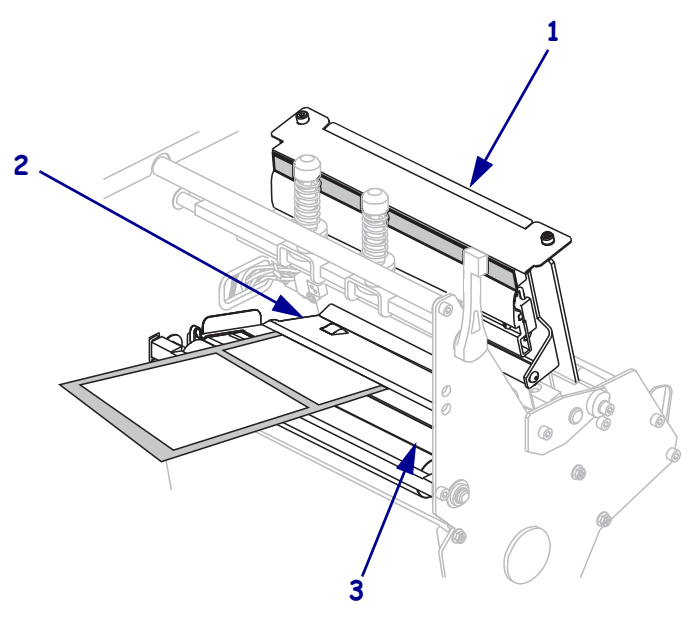